## AYBEY ELEKTRONİK SWLINE-C Asansör Kumanda Sistemi

# KULLANIM KILAVUZU

# İÇİNDEKİLER

|                                                                  | SA              |
|------------------------------------------------------------------|-----------------|
| İÇİNDEKİLER                                                      | 3               |
| GİRİŞ                                                            | 4               |
| SWLINE-C SİSTEMİNE GENEL BİR BAKIŞ                               | 5               |
| A) SWLINE-C SERİSİ KARTLAR VE FONKSİYONLARI                      | 5               |
| B) GERİLİM KAYNAKLARI VE GÜÇ KULLANIMI                           | 6               |
| C) GİRİŞ ÇIKIŞLAR                                                | 6               |
| D) KABİN POZİSYON OKUMA                                          | 6               |
| E) GÜVENLİK HATTI                                                | 8               |
| PANO KLEMENSLERİ VE KISALTMALAR                                  | 9               |
| BÖLÜM 1: LCD EKRAN VE TUŞLARIN KULLANIMI                         | 10              |
| 1-A) AÇILIŞ EKRANLARI.                                           | 10              |
| 1-B) ANA EKRAN                                                   | 11              |
| 1-C) GİRİŞLERİN İNCELENMESİ                                      | 13              |
| 1-D) GİRİŞLERİN TANIMLANMASI                                     | 17              |
| 1-E) ANA MENU                                                    | 18              |
| 1-F) AYARLARI DEĞİŞTİRME                                         | 19              |
| 1-G) TUSLARDAN KAYIT VERMEK                                      | 22              |
| 1-I) SİSTEM YAZILIM SÜRÜM NO                                     | $\frac{-2}{22}$ |
| BÖLÜM 2. AYARLAR                                                 | 22              |
| 2-A) P1-ANA PARAMETRELER.                                        | $\frac{-2}{23}$ |
| 2-B) P2-YARDIMCI PARAMETRELER                                    | 25              |
| 2-C) P3-ZAMANLAMALAR                                             | 29              |
| 2-D) P4-KAT AYARI ARI                                            | 31              |
| 2-D-1) K1-DISPLAY AYARLARI                                       | 31              |
| 2-D-2) K2-KAPI A VE K3-KAPI B                                    | 32              |
| 2-D-3) K4-İC KAVIT                                               | 32              |
| 2.D.4) K5-DIS KAVIT                                              | 30              |
| 2-D-5) K6-KATLAR PALS                                            | 24              |
| 2-D-6) K7-GENEL PALS                                             | 25              |
| 2-D-7) K8-KAYIT ZAMANI ARI                                       | 25              |
|                                                                  | 55              |
| 2-E) P5-BAKIM ZAMANI                                             | 36              |
| 2-F) P6-ÇIKIŞ TANIMLAMA                                          | 36              |
| 2-G) P7-GİRİŞ TANIMLAMA                                          | 38              |
| 2-H) P8-TARİH & SAAT                                             | 38              |
| 2-I) P9-SERVİSLER                                                | 39              |
| 2-I-1) R1-DISPLAYLER                                             | 39              |
| 2-1-2) R2-FABRİKA DEĞERLERİ                                      | 39              |
| 2-I-3) R3-GİRİŞ TANIMI                                           | 40              |
| 2-I-4) R4-MODEM AYARI                                            | 40              |
| 2-I-5) R5-PALS SIFIRLAMA                                         | 40              |
| 2-I-6) R6-ÖZEL SERVİS (Kullanmayınız)                            | 40              |
| 2-I-7) R7-ŞİFRE                                                  | 40              |
| 2-I-8) R8-KALKIŞ SAYISI.                                         | 40              |
| 2-I-9) R9-GÜVENLİK                                               | 41              |
| 2-I-10) RA-ENKODER SERVİSİ                                       | 42              |
| BÖLÜM 3: ARIZA İNCELEME<br>Dölüm 4. değişkeniler ve lişan seçimi | 44              |

## GİRİŞ

Swline-C serisi asansör kumanda sistemi, modern çağın asansör gereksinimlerini karşılamak üzere günümüzün bilgisayar sistemleri ile asansörün tam bir entegrasyona geçebilmesini sağlamak amacıyla tasarlanmıştır. Sistem EN81-1 ve EN81-2 asansör standartların uygun olarak tasarlanmış ve Liftinstituut tarafından da onaylanmıştır. Bu seri esas olarak 2000 yılından beri üretimde bulunan Swline serisinin geliştirilmiş bir yeni sürümüdür. Ancak bu geçen dört yıl içinde gelişen elektronik teknolojisi, gittikçe çeşitlenen ve karmaşıklaşan hız kontrol ve hidrolik uygulamaları, kullanıcı tenkitleri ve nihayet asansör direktiflerinde yapılan ciddi değişiklikler bu yeni serinin ortaya çıkmasına yol açmıştır. Swline-C bir önceki seri olan Swline serisine ciddi benzerlikler göstermesine rağmen yazılım ve donanım olarak bazı kartlar dışında genel olarak uyumlu değildir. Aybey Elektronik olarak önümüzdeki 5-10 yılın her geçen gün gelişen uygulamalarını gerçekleştirebilecek bir asansör kumanda platformunu sizlerin kullanımına sunmaktan kıvanç duyuyoruz.

Swline-C sistemi, 16 bit yüksek performanslı bir mikroişlemci tarafından kumanda edilmektedir. Sistem bir asansör sisteminde bulunması gereken tüm özelliklerin yanı sıra herhangi bir bilgisayara direkt olarak veya modem vasıtası ile bağlanabilir. Bu sayede asansör sistemindeki her tür veriye bilgisayar tarafından ulaşılabilir. Arıza anında arızanın tüm detayını cep telefonunuza mesaj olarak alabilirsiniz. Swline-C kumanda sistemi günümüzün en güvenli haberleşme sistemlerinden biri olan CAN haberleşme ağı ile donatılmıştır. Bu şekilde katlar ve kabin tablo ile 4 kablo üzerinden haberleşebilir.

Swline-C asansör kumanda sistemi çok esnek ve modüler yapıdadır. Sadece kullanacağınız kartları veya bazı parametreleri değiştirerek halatlı veya hidrolik, çift hız veya VVVF,simplexten 8 asansöre kadar grup çalışması, seri veya paralel iletişim, basit kumandadan çift düğme toplamalıya kadar tüm trafik sistemleri, 2 duraktan 32 durağa tüm standart asansör uygulamaları herhangi bir ilave yazılım gerektirmeden kolayca uygulamaya konulabilir.

Bu kullanım kılavuzunda Swline-C serisi asansör kumanda sistemlerinin kullanımı ile ilgili bilgilerin yanı sıra gerekli tüm teknik şema ve dokümantasyonu bulabilirsiniz. Kullanım kılavuzunun yeterli gelmediği veya kullanmakta olduğunuz sistemin donanım veya yazılım sürümü ile uyuşmadığı takdirde Aybey Elektronik'e elektronik posta ile (support@aybey.com) ulaşabilir veya en son sürüm kullanım kılavuzunu www.aybey.com adresindeki web sitemizden yükleyebilirsiniz.

Swline-C serisini sizlere daha faydalı bir ürün haline getirebilmek için yoğun bir şekilde sürdürmekte olduğumuz geliştirme çalışmalarına en büyük katkının siz kullanıcılardan geleceğine inanıyoruz. Bu sebeple ürünü kullanırken karşılaştığınız zorlukları, üründen bekleyip de bulamadıklarınızı veya geliştirilmesinde fayda getireceğine inandığınız noktaları bize bildirmeniz tüm iyileştirme ve geliştirme çalışmalarında verilecek en büyük destek olacaktır.

Aybey Elektronik

## SWLINE-C SİSTEMİNE GENEL BİR BAKIŞ a) swline-c serisi kartlar ve fonksiyonları

SWLINE-C asansör kumanda sistemi başlıca aşağıdaki kartlardan oluşur:

**SWMX Ana Kart:** Sistemin ana kartı olan SWMX ürerinde bulunan mikroişlemci, LCD display ve tuş takımı ile sistemin yöneticiliği görevini yapar. Üzerinde bir adet programlanabilir giriş bulunur.

**RLX-RLO Röle Kartı:** RLX kartının temel iki görevi vardır. Bunlardan birincisi sistemin DC gerilim kaynaklarının regüle ve filtre edilmesidir. RLX-RLO kartının diğer görevi SWMX kartından gelen komutlara göre kabin hareketi ve kapılar ile ilgili anahtarlamaları yapar. Sistemdeki tüm açma, kapama ve hareket eylemleri bu kartın üzerindeki röleler tarafından yapılır. Üzerindeki ledler aracılığıyla motor ve kapıların konumları gözlenebilir. Kart üzerinde kullanıcı tarafından programlanabilen 3 ekstra röle ve iki adet programlanabilir giriş bulunur.

SWIN Giriş Kartı: SWIN üzerinde sadece 8 adet programlanabilir giriş bulunduran bir karttır.

**RLE Giriş Çıkış Kartı:** RLE üzerinde 4 adet programlanabilir röle çıkışı ve iki adet programlanabilir giriş bulunduran bir karttır. Sistemde enkoder kullanıldığında (ENC) RLE mutlaka kullanılmalıdır.

**SWPOR Programlanabilir Röle Kartı:** 8 adet röleden oluşan bir karttır. Gray kod, binary veya katta ışık, kata özel gong gibi uygulamalarda kullanılabilir. Sisteme birden fazla SWPOR kartı takılabilir. Bu takdirde üzerindeki jumper ile kaçıncı sırada olduğu ayarlanır. [B15] ve [B16] parametreleri ile ayarlanabilir.

SW232 Bağlantı Kartı: RS232 üzerinden bilgisayar bağlantısı arabirim kartı.

ETU Bağlantı Kartı: ETHERNET ve USB üzerinden bilgisayar bağlantısı arabirim kartı.

**SWPI Giriş/Çıkış Kartı:** Sadece butonlar ile paralel haberleşme yapıldığı zaman kullanılır. SWPI kartı çağrıları SWMX kartına aktarır ve SWMX'den gelen sinyallere göre kayıt lambalarını yakar. Sisteme birden fazla SWPI kartı takıldığında üzerindeki jumper ile kaçıncı sırada olduğu ayarlanır.

**SWPEX Display ve Sinyal Lamba Sürücü Kartı:** SWPEX kartı kat displaylerini ve sinyal lambalarını sürer. Paralel sistem hattına en son SWPI kartından sonra takılır. Sinyal lambalarının ortak ucu kart üzerindeki jumper ile seçilebilir.

**CI CAN Sürücü Kartı:** Grup asansör bağlantısı veya seri kuyu haberleşmesi kullanıldığı takdirde CAN ağ bağlantısı arabirim görevini yapar. Grup bağlantısı için bir adet, kuyu bağlantısı için de bir adet CI kartı gereklidir.

**CANCAR Kabin Haberleşme Kartı:** Kabin seri haberleşmeli olduğu zaman kullanılır. Kabin kumanda merkezi olarak görev yapar.

**CFU, CDH, FC, CCV, CCH Seri Kaset Kartları:** Katlar seri haberleşmeli olduğu zaman kullanılır. Kat butonlarını ve displaylerini içerir. Kat kasedi, kabin displayi ve alın display olarak kullanılabilir.

#### I. SERİ HABERLEŞMELİ SİSTEM

Seri haberleşmeli sistemde güvenlik devresi dışındaki tüm giriş ve çıkışlar CAN ağı üzerinden iki kablo ile yapılır. Bu sistemde ana tabloda SWMX+RLX&RLO+CI kartları yeterlidir. Ancak ihtiyaç halinde diğer kartlar kullanılacaktır. SWPEX ve SWPI kartları kullanılmaz. Kabin kumandasında ise 16 kata kadar CANCAR, 17-32 kat arasında ise CANCAR+SWPI kullanılacaktır. Kabinde okunacak giriş sayısı 8 adetten fazla olduğu durumda CANCAR kartına ilave SWIN kartı kullanılabilir ki bu da 16 programlanabilir giriş anlamına gelir.

## II. PARALEL HABERLEŞMELİ SİSTEM

Paralel haberleşmeli sistemde SWMX+RLX&RLO+SWPI+SWPEX+SWIN kartları kullanılmak zorundadır. Tüm giriş ve çıkışlar tabloya birer kablo ile bağlıdır. Kat ve trafik sistem gereksinimine göre kullanılacak olan SWPI kart sayısı değişir. Grup çalışması var ise CI kartı da kullanılır.

## III. KABİN SERİ KATLAR PARALEL HABERLEŞMELİ SİSTEM

Bu sistemde ana tabloda SWMX+RLX&RLO+CI kartları, kat buton ve display bağlantıları için SWPI ve SWPEX kartları ve kabinde CANCAR kartı gereklidir. Kat sayısı 16 dan fazla ise kabine SWPI eklenir. Panoda SWPI kartı sadece kat çağrı butonları sayısınca kullanılır, kabin butonları için kullanılması gereken terminaller ayrılmadan direkt olarak kat buton terminalleri kullanılır.

### IV. EKS SİSTEMİ

**ESM:** Elektronik Kurtarma Sistemi ana kartıdır. Üzerinde mikrodenetleyici devresi ve SWMX kartı ve Motor İnverter için iki adet seri haberleşme kanalı mevcuttur. Kurtarma anında trafoyu besler.

**EPS:** EKS Sistemi besleme kartıdır. Normal çalışma modunda aküleri şarj eder.

EMD: Motor sürme kartıdır. Kurtarma modunda 3 faz asansör motorunu sürer.

## B) GERİLİM KAYNAKLARI VE GÜÇ KULLANIMI:

- **a.** <u>Güvenlik devresi:</u> Kontaktör bobin gerilimine bağlıdır. İzin verilen maksimum gerilim 230V AC'dir. Bu devrede akan akım paralel iki kontaktör bobini için gerekli olan akım +40mA dir.
- **b.** <u>Sinyal Gerilimi:</u> Sinyal lambaları ve kartlardaki röleler için 24V DC kullanılır. Bu devreden çekilen akım yüksek oranda kat ve kabinlerde bulunan sinyal lambalarının sayısı ve gücü dikkate alınarak hesaplanır. Ancak bu devre için minimum 100 VA gücünde bir kaynak kullanılması önerilir.
- **c.** <u>Mikroişlemci Gerilimi</u>: Sistemdeki mikroişlemci devresinin çalışabilmesi için 10V AC bir gerilim kaynağı gereklidir. Bu devreden maksimum 1A akım çekilir.

## C) GİRİŞ – ÇIKIŞLAR

Sinyal ve kontrol devreleri için gerekli güç kaynağı 24V DC'dir. Güvenlik devresi dışındaki tüm giriş devreleri – gerilime hassastır. Yani 24V kaynağının 0V ucu (- terminali) herhangi bir girişe bağlandığı anda o giriş aktif olur. Tüm girişler mikroişlemci devresine optokuplör üzerinden 100% galvanik izolasyon ile bağlanmıştır. Display ve kayıt alındı buton sinyalleri transistor bunların dışındaki tüm çıkışlar röleler ile yapılmıştır. Çıkış rölelerinden bazıları belirli bir görev üstlenmişken bazıları kullanıcı tarafından programlanmaya açık bırakılmıştır.

## D) KABİN POZİSYON OKUMA

Swline-C serisinde kabin pozisyonunu belirlemek için kullanılabilecek yöntemler aşağıda açıklanmıştır:

#### I. MANYETİK ŞALTER

Kabin pozisyonunun bi-stable manyetik şalterler ile belirlenmesi halinde kullanılacak şalterler aşağıda listelenmiştir:

|                        | Yavaşlama Mesafesi < ½<br>Kattan Kata Mesafesi |              | Yavaşlama Mesafesi > ½<br>Kattan Kata Mesafesi |              |              |
|------------------------|------------------------------------------------|--------------|------------------------------------------------|--------------|--------------|
|                        | Seviye                                         | elendirme    | Seviyelendirme                                 |              | Kullanılacak |
|                        | Yok                                            | Var          | Yok                                            | Var          | Giriş Kodu   |
| Kat Sayıcı             | В                                              | В            |                                                |              | M0           |
| Kat Sayıcı Yukarı      |                                                |              | В                                              | В            | M1           |
| Kat Sayıcı Aşağı       |                                                |              | B B                                            |              | M0           |
|                        |                                                |              |                                                |              |              |
| Tam Kat Hizası         | В                                              |              | В                                              |              | MK           |
| Seviyelendirme Yukarı  |                                                | В            |                                                | В            | MKU          |
| Seviyelendirme Aşağı   |                                                | В            |                                                | В            | MKD          |
|                        |                                                |              |                                                |              |              |
| Seviyelendirme Bölgesi | В                                              | В            | В                                              | В            | ML           |
|                        |                                                |              |                                                |              |              |
| Kapı Bölgesi           | 2)                                             | SBC Board/B0 | 2)                                             | SBC Board/B0 | 1)           |

B: Bistable manyetik şalter

S : NO manyetik şalter

- Açık kapılar ile seviyelendirme yapılacaksa SBC kartı kullanılmak zorundadır. SBC kartının B0 terminali ayrı bir manyetik şaltere (MSF) bağlanmak zorundadır. Bu manyetik şalter kapı açılma bölgesinde kapalı devre diğer yerlerde açık devre olmalıdır.
- 2) Kapı açık hareket isteniyorsa üstteki maddede (1) geçerli olan şartlar sağlanmalıdır.

## II. KUYU POZİSYON BİLGİSİNİ MUTLAK ENKODER İLE OKUMA

Kabin pozisyon bilgisini almak amacı ile mutlak enkoder kullanılabilir. Bu durumda sisteme SWPA kartı ilave edilmelidir. Bu sistemde elektrik kesintisi durumunda sıfırlama işlemi yapılmaz. Kuyu kat ve seviyelendirme bilgisi için başka hiçbir şalter kullanmaya gerek yoktur.

Açık kapılar ile seviyelendirme yapılacaksa SBC kartı kullanılmak zorundadır. SBC kartının B0 terminali ayrı bir manyetik şaltere bağlanmak zorundadır. Bu manyetik şalter kapı açılma bölgesinde kapalı devre diğer yerlerde açık devre olmalıdır.

## III. KUYU POZİSYON BİLGİSİNİ INKRİMENTAL ENKODER İLE OKUMA

Kabin pozisyon bilgisini almak amacı ile inkrimental enkoder kullanılabilir. Bu durumda sisteme (ENC) RLE kartı ilave edilmelidir. Enkoderin Pulse A ve Pulse B uçları RLE kartının I1 ve I2 terminallerine bağlanır. Sistem enkoder'li olduğunda (ENC)RLE kartı I1-I2 giriş terminallerine başka giriş tanımlanamaz.

Açık kapılar ile seviyelendirme yapılacaksa SBC kartı kullanılmak zorundadır. SBC kartının B0 terminali ayrı bir manyetik şaltere bağlanmak zorundadır. Bu manyetik şalter kapı açılma bölgesinde kapalı devre diğer yerlerde açık devre olmalıdır.

## E) GÜVENLİK HATTI

Güvenlik hattı 230 V AC'ye kadar herhangi güvenlik hattı gerilimine uygundur. Güvenlik devresi beslemesi 110 olarak belirtilmiştir. Akım öncelikle 120 ucuna dönen STOP devresine gider. Kapı kontakları 120-130 uçları arasına bağlanmıştır. Son olarak kapı kilitleri ise 130-140 uçları arasına bağlanmıştır.

Burada terminallerin açıklamaları mevcuttur:

- 120: Stop devresi içindir. 120 bilgisi kuyu dibi stop, kuyu alt limiti, kuyu üst limiti, hız regülatörü, paraşüt ve kabin üstü stop butonunun vs. kapalı olduğunu gösterir.
- 130: 130 bilgisi kabin kapısının kapandığını belirtir (tam otomatik sistemlerde). Yarı-otomatik çarpma (kanatlı kapı) kapılarda kat kapısının kapandığını belirtir.
- 140: 140 bilgisi kat kapılarının kapalı (tam otomatik sistemlerde) veya kapı kilitlerinin (kanatlı kapı) ve kabin güvenlik kapısının kapalı olduğunu gösterir. 140 ayrıca kontaktör sargısı veya hidrolik valfları için besleme ucudur.

#### a) Kontaktör sargı gerilimi ve güvenlik hattı gerilimi

Güvenlik hattı gerilimi 24V AC...230V AC ve 24V DC...110V DC sınırları arasında izin verilmiştir. Motor süren kontaktörler ve valfler güvenlik hattıyla aynı sargı gerilimine sahip olmalıdır. Eğer bunlardan biri güvenlik hattından farklı bir sargı gerilimine sahipse bir ya da daha fazla SFX kartı devreye bağlanmalıdır. Gerekli bağlantı şekilleri diagramlarda gösterilmiştir.

#### b) Kapı köprülemeli sistem (erken kapı açma veya kapı açık seviyelendirme)

Kapı açık seviyelendirme yaptığında veya erken kapı açma istendiğinde SBC kartı kullanılmalıdır. SBC kartı, üzerindeki SF1 ve SF2 uçları üzerinden 120-140'ı köprüler.

Rölelerden biri herhangi bir nedenden dolayı hata verirse kart köprüleme işlemini gerçekleştirmez, kapı kontaklarını köprüleyen SF1 ve SF2 uçlarını tekrar köprülemez. EN-81-1 ve EN-81-2 standardına göre SBC köprüleme devresi iki bağımsız kapı açılma bölgesi dedektörü ile sürülmelidir. Bu dedektörler EN-81-1 ve EN-81-2 madde 12.1.2.5'teki şartlara uygun olmalıdır.

| PANO KLEMENSLERİ VE KISALTMALAR |                                                         |                   |                                                                     |  |
|---------------------------------|---------------------------------------------------------|-------------------|---------------------------------------------------------------------|--|
| 100                             | Sinyal Devresi Beslemesi (+24V DC)                      | DTS               | Kapı Kapama Butonu (Otomatik Kapı)                                  |  |
| 1000                            | Sinyal Devresi Toprağı GND (-)                          | K20               | Kapı Açma Butonu (Otomatik Kapı)                                    |  |
| 10AC                            | 10V AC Voltaj                                           | 1                 | Faz (Kabin Fazı)                                                    |  |
| L1-R,L2-S,<br>L3-T              | Fazlar                                                  | R-N               | Faz ve Nötr Girişi. (Şebeke) Motor Koruma ve<br>Ana Şalterden Önce. |  |
| MP/N                            | Nötr                                                    | 2                 | Kabin Lambası                                                       |  |
| 110                             | Güvenlik Devresi Kaynağı                                | 1A,1B,,1G         | Sağ Display Çıkış Uçları                                            |  |
| 120                             | Stop Devresi Dönüşü                                     | 2A,2B,, 2G        | Sol Display Çıkış Uçları                                            |  |
| 130                             | Kapı Fiş Devresi Dönüşü                                 | М                 | Hidrolik Asansörde Motor Kontaktörü                                 |  |
| 140                             | Kapı Kilit Devresi Dönüşü                               | D                 | Hidrolik Asansörde Üçgen kontaktörü                                 |  |
| 150-151                         | Güvenlik Devresi Kaynak Dönüşü                          | Y                 | Hidrolik Asansörde Yıldız Kontaktörü                                |  |
| 18AC                            | 18V AC Voltaj                                           | RD                | Aşağı Yön Kontaktörü                                                |  |
| 840                             | Fren (+) Ucu                                            | RF                | Yavaş Hız Kontaktörü                                                |  |
| 2000                            | Fren (-) Ucu                                            | RH                | Yüksek Hız Kontaktörü                                               |  |
| 2001                            | Lirpomp (+) Ucu                                         | RU                | Yukarı Yön Kontaktörü                                               |  |
| 810                             | Lirpomp (-) Ucu                                         | VK                | Kontaktör Besleme Voltajı                                           |  |
| 817                             | Aşağı Limit (Yüksek hız yolu sonu)                      | CLS               | Kapı Kapama Sinyal Çıkışı                                           |  |
| 818                             | Yukarı Limit (Yüksek hız yolu sonu)                     | DCM               | Kapı Sinyali Ortak Uç Girişi                                        |  |
| SXX                             | Sigortalar                                              | OPN               | Kapı Açma Sinyal Çıkışı                                             |  |
| SFP                             | Fren ve Lirpomp Sigortası                               | CH0               | Kuyu Seri Haberleşme CH                                             |  |
| SK                              | Kontaktör Sigortası                                     | CL0               | Kuyu Seri Haberleşme CL                                             |  |
| SKL                             | Kabin Lambası Sigortası                                 | CH1               | Grup Haberleşme CH                                                  |  |
| SWCX                            | Güvenlik ve Kontaktör Besleme Sigortası                 | CL1               | Grup Haberleşme CL                                                  |  |
| U1,V1,W1                        | Motor Yüksek Hız Sargıları                              | Lort              | Otomatik Kapı Limit Sinyal Ortağı                                   |  |
| U2,V2,W2                        | Motor Yavaş Hız Sargıları                               | AL                | Otomatik Kapı Açma Limiti                                           |  |
| AFK/FKK                         | Faz Koruma Rölesi                                       | KL                | Otomatik Kapı Kapama Limiti                                         |  |
| FAN                             | Motor Fanı Besleme Fazı                                 | S1,S2,S3          | Programlanabilir Röleler                                            |  |
| T1-T2                           | Termistör                                               | 01,02,03,04       | Programlanabilir Röleler                                            |  |
| TMS                             | Termik Manyetik Şalter                                  | 12                | Meşgul Lambası                                                      |  |
| TR                              | Termik Röle                                             | 31                | Aşağı Ok Sinyali                                                    |  |
| 190                             | Basit Kumanda Dış Kayıt Ortağı                          | 32                | Yukarı Ok Sinyali                                                   |  |
| 11,12,13,                       | Serbest Girişler                                        | 35                | Aşırı Yük Sinyali                                                   |  |
| HU                              | 3. Hiz Limiti Yukari                                    | 39                | Servis Dişi Sinyalı (Revizyon)                                      |  |
| HD                              | 3. Hiz Limiti Aşagı                                     | <u>C0,C1,,C16</u> | Kayıt Butonu Girişleri/Kayıt Lambası Çıkışları                      |  |
| 870<br>UE                       | Elektrikli Elle Kumanda (Geri Alma) Şalteri             | BU (MSF)          | SBC Karti İçin Kapı Açılma Bolge Bilgisi                            |  |
|                                 | Yukari Hizli Valfi<br>Valaan Vana Valfi                 |                   | Valf Ortak                                                          |  |
|                                 | Yukari Yavaş Vallı                                      | GU-GI-G2          | Gray Kod Çikişi                                                     |  |
|                                 |                                                         | ALF               | Makina Dairagi Ist Kontralii                                        |  |
|                                 | Aşagı I avaş vallı<br>Invortor VVVE Cıkış Kontoktörleri |                   | Fron Kontaktörü                                                     |  |
| MCD                             | Inverter Cikis Kontaktorii Vardimai Bölasi              | ED ED             | Fren Kontaktörü Vardımaı Dölasi                                     |  |
|                                 | FKS Motor Cikis Kontaktörü                              | FD_/FD            | Annu Kollaktoru Tälullilli Kolesi                                   |  |
|                                 | EKS'li Sistem Sebeke Giris Kontaktörü                   | D-/FD+            | MI Bölgesi Cikis Bölgsi                                             |  |
| RK-RA                           | Trifaze Kanı Kontaktörleri                              | K                 | Hidrolik Sevivelendirme Kontaktörü                                  |  |
| RAV                             | Kani-2 Acma Rölesi                                      | RKV               | Kanı-2 Kanama Rölesi                                                |  |
| TRF                             | Pano İci Alcak Gerilim Dağıtım Trafosu                  | RSR               | Kanı Könrüleme İçin Yardımcı Röle                                   |  |
|                                 |                                                         | KOD               |                                                                     |  |
|                                 |                                                         |                   |                                                                     |  |

## BÖLÜM 1: LCD EKRAN ve TUŞLARIN KULLANIMI

SWline-C serisi kumanda sistemlerinde; dört satır ve her satırda 20 karakter gösterebilen bir ekran ve altı tuşlu bir klavye bulunur.

Klavyedeki tuşların yerleri şöyledir:

| $\leftarrow$ | 1            | $\rightarrow$ |
|--------------|--------------|---------------|
| ESC          | $\downarrow$ | ENT           |

Tuşların görevleri bölümden bölüme değişir. Ancak genelde (ESC) bulunulan bölümden çıkmak, (ENT) gösterilen bölüme girmek, aşağı ve yukarı ok menülerde gezinmek amacı ile kullanılırlar.

## 1-A) AÇILIŞ EKRANLARI

Sistemin elektriği açıldığında LCD ekran çalışmaya şu görüntü ile başlar:

```
AYBEY ELEKTRONiK LTD
SWline-C Ver Cx.yyy
System is loading
..... Ok
```

Daha sonra sistem parametrelerinin yüklendiğini gösteren aşağıdaki ekranlar görünür.

```
AYBEY ELEKTRONiK LTD
SWline-C Ver Cx.yyy
reading error list..
ok.
```

SWLINE-C starting...

GG/AA/YYYY SS:DD

Bu ekranlarda yer alan bilgilerin açıklaması şöyledir:

| Cx.yyy     | C veya P işlemci tipi               |
|------------|-------------------------------------|
|            | x.yyy Yazılım versiyonu             |
| GG/AA/YYYY | Gün/Ay/Yıl olarak tarihi gösterir   |
| SS:DD      | Saat : Dakika olarak saati gösterir |

Bu ekran iki üç saniye bekledikten sonra, bundan sonra "ANA EKRAN" olarak adlandıracağımız görüntü ekrana gelir.

## 1-B) ANA EKRAN

### i) NORMAL MOD

| $[\texttt{SFK}] [\rightarrow \leftarrow]$ | 16:37 |
|-------------------------------------------|-------|
| ••••                                      |       |
| [ 01=] [REV] STOP                         | M+1   |

Ana ekran asansör sistemindeki en önemli bilgileri bir bakışta görebileceğiniz bir özet ekrandır.

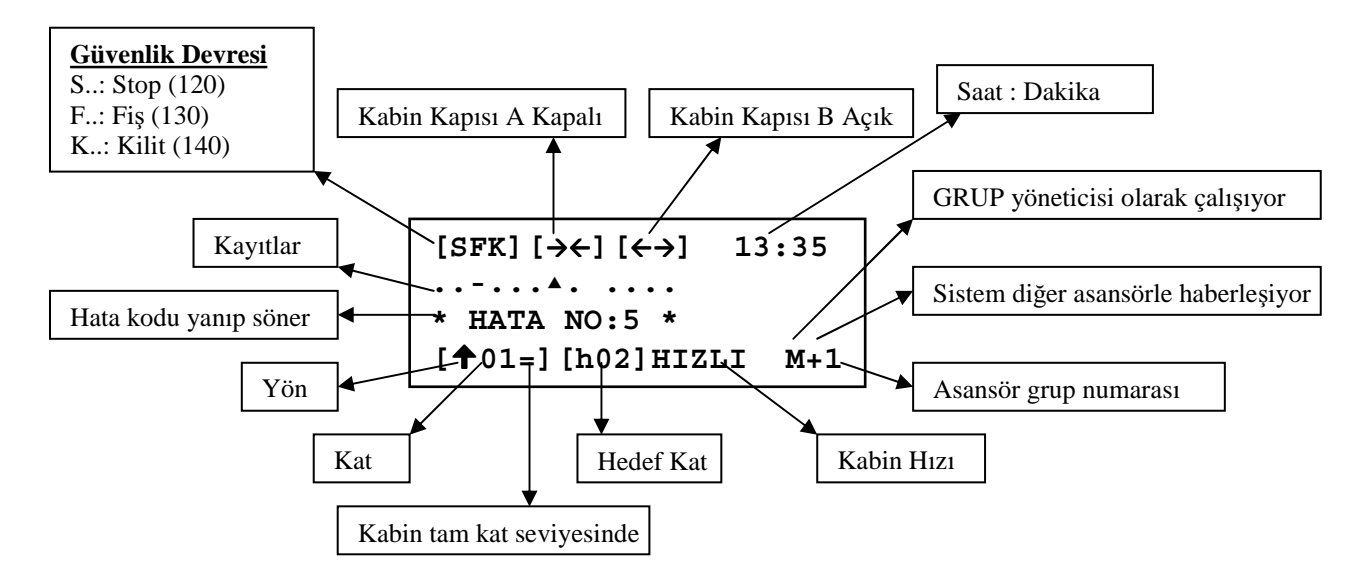

### <u>Üst Satır:</u>

| [S]<br>[SF]<br>[SFK] | <ul> <li>Stop devresi kapalı ise 'S' görünür.</li> <li>Kapı fiş kontak devresi kapalı ise 'F' görünür.</li> <li>Kapı kilit devresi kapalı ise 'K' görünür.</li> </ul> |
|----------------------|----------------------------------------------------------------------------------------------------|
| [→←]                 | : Kapı kapanıyor (lirpomp çekili)                                                                                                    |

| <b>[←→]</b> : Ka | pı açılıyor | (lirpomp | çekili | değil ) | ) |
|------------------|-------------|----------|--------|---------|---|
|------------------|-------------|----------|--------|---------|---|

13:35 : Saat : Dakika

#### **2.-3. Satırlar:**

Ana ekranın ikinci ve üçüncü satırları çağrı kayıtlarını gösterirler. Burada ikinci satırın soldan ilk karakteri en alt kata ait çağrıları gösterir. Sağa doğru sırası ile sonraki katların çağrıları işaretlenir. Her kat için bir karakter kullanılır. Bu karakterlerin anlamları şöyledir.

- : Bu kat için çağrı yok
- Bu kat için kabin çağrısı var
- ▲ : Bu kat için yukarı yönde çağrı var
- ▼ : Bu kat için aşağı yönde çağrı var

Bir katta bu karakterlerin bir veya birkaçı bir arada bulunabilir (nokta hariç). Bu bölümde sadece tanımlanmış kat sayısı kadar eleman gösterilir.

#### 4. Satır:

Kolonlar [2, 3, 4, 5] : Bu grup kabinin bulunduğu kat ve hareket yönü bilgilerini gösterir.

- [ 05=] : Kabin tam 5. kat seviyesinde.( = sistem MK'yı görüyor)
- [ 05 ] : Kabin 5. katta. (Tam katta değil, sistem MK'yı görmüyor)
- [**1**05] : Asansör yukarı yönde bir hedefe yönelmiş.
- [**↓**05 ] : Asansör aşağı yönde bir hedefe yönelmiş.

Kolonlar[8, 9, 10]: Bu grup asansörün hedef katını veya varsa revizyonda olduğunu gösterir.

- **[REV]** : Asansör revizyon modunda.
- [h\_] : Asansörün hedefi yok.
- [h03] : Asansörün hedefi 3.kat.

Kolonlar 12, 13, 14, 15, 16: Kabinin hareket ve hız bilgisini gösterir.

| STOP  | : Kabin duruyor.                                                                                                    |
|-------|----------------------------------------------------------------------------------------------------|
| START | : Asansör hareket etmiyor ancak hareket etmesi yönünde bir çağrı var ve sistem hareket için gerekli şartları oluşturmaya çalışıyor (kapı kapama gibi). |
| YAVAS | : Asansör yavaş hızda hareket halinde.                                                                                                    |
| HIZLI | : Asansör yüksek hızda hareket halinde.                                                                                                    |
| 3.HIZ | : Asansör 3. Hız'da (1 m/s üzeri) hareket halinde                                                                                                    |
| BAKIM | : Asansör P5'de kayıtlı bulunan bakım tarihini geçmiş olduğu durumu gösterir. Sistem servis dışına geçip kayıt almaz.                                  |

Kolonlar 18, 19, 20: Grup çalışma ile ilgili bilgileri gösterir. Eğer sisteminiz SIMPLEX olarak çalışıyorsa bu grubu göremezsiniz.

- **M+1** : Asansör grup yöneticisi, grup numarası 1 ve diğer asansörlerle haberleşiyor.
- M-1 : Asansör grup yöneticisi, grup numarası 1 ve diğer asansörlerle haberleşemiyor.
- **S+2** : Asansör grup üyesi, yönetici değil, numarası 2 ve diğer asansörlerle haberleşiyor.
- **S-2** : Asansör grup üyesi, yönetici değil, numarası 2 ve diğer asansörlerle haberleşemiyor.
- I-3 : Asansörün numarası 3, herhangi bir görev üstlenmemiş çünkü başka hiçbir asansörle haberleşemiyor.

#### ii) EKS MODU

```
[SFK] [→←] 16:37
07.YUKARI
TI MI <sup>↑</sup>00 BAT60
[<sup>↑</sup>01 ] [EKS]HIZLI
```

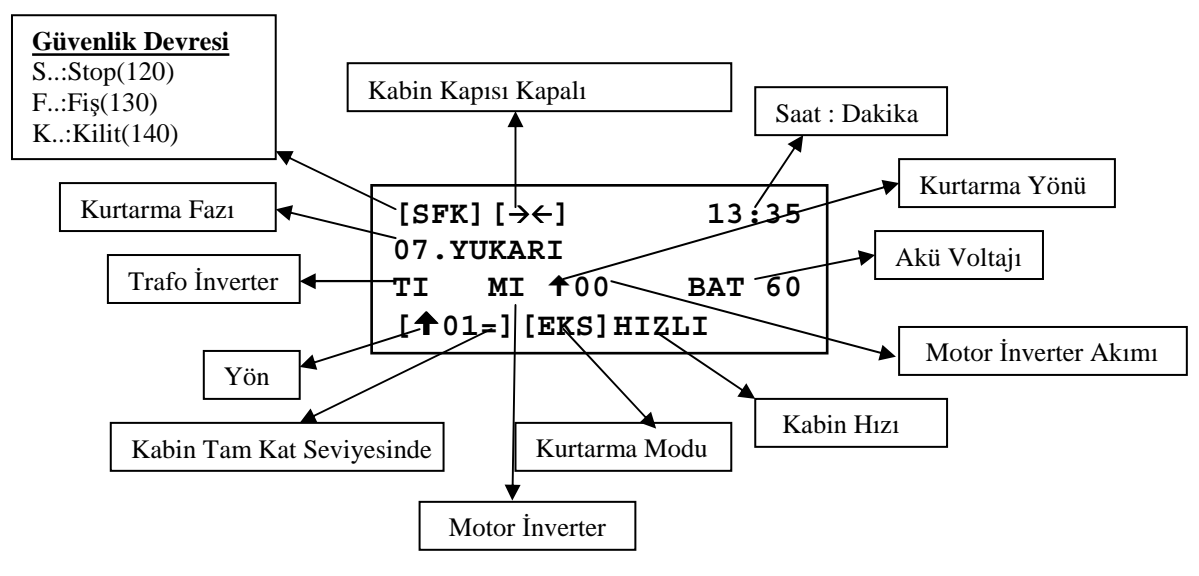

### Üst Satır:

| [S ]<br>[SF ]<br>[SFK] | <ul> <li>Stop devresi kapalı ise 'S' görünür.</li> <li>Kapı fiş kontak devresi kapalı ise 'F' görünür.</li> <li>Kapı kilit devresi kapalı ise 'K' görünür.</li> </ul> |
|------------------------|----------------------------------------------------------------------------------------------------|
| [→←]                   | : Kapı kapanıyor (lirpomp çekili)                                                                                                    |
| [ <b>←</b> →]          | : Kapı açılıyor (lirpomp çekili değil)                                                                                                    |

13:35 : Saat : Dakika

#### 2. Satır:

İkinci satır kurtarma fazını ve hataları görüntüler.

#### 3. Satır:

Kolon 2,3 trafo inverterin çalışıp çalışmadığını gösterir.

Kolon 7,8 motor inverterin çalışıp çalışmadığını gösterir.

Kolon 10 kurtarma yönünü gösterir.

Kolon 11,12 motor inverter akım değerini belirtir.

Kolon 15-20 akü voltaj değerini belirtir.

#### 4. Satır:

Kolonlar[2, 3, 4, 5] : Bu grup kabinin bulunduğu kat ve hareket yönü bilgilerini gösterir.

- [ 01=] : Kabin tam 1.kat seviyesinde.( = sistem MK'yı görüyor)
- [ 01 ] : Kabin 1. katta. (Tam katta değil, sistem MK'yı görmüyor)
- [**1**01] : Asansör yukarı yönde bir hedefe yönelmiş.
- [**↓**01 ] : Asansör aşağı yönde bir hedefe yönelmiş.

Kolonlar[8, 9, 10]: Bu grup asansörün hedef katını veya varsa revizyonda olduğunu gösterir.

[EKS] : Asansör kurtarma modunda

Kolonlar 12, 13, 14, 15, 16: Kabinin hareket ve hız bilgisini gösterir.

**STOP** : Kabin duruyor.

**HIZLI** : Asansör yüksek hızda hareket halinde

## 1-C) GİRİŞLERİN İNCELENMESİ

#### i) GENEL EKRANLAR

Ana ekranda sadece çok önemli bazı girişler ve asansörün hareket konumu gösterilmektedir. Ana ekranda iken (←) tuşuna basıldığında karşınıza aşağıdaki ekran gelir:

| 120* | 817* | 804 | M0_* |
|------|------|-----|------|
| 130* | 818* | FOT | M1_  |
| 140  | FKK* | DTS | MK_* |
| 870  | CNT* | K20 | 869  |

Ana ekranda iken (←) tuşuna basmanız aslında (M1-DEĞİŞKENLER→ N5-GİRİŞLER) bölümüne kısayol ile ulaşmanız demektir. Bu bölümde asansörün tüm giriş uçlarını gözlemleyebiliriz. Yukarıda gösterilen ekranda ve bu bölümde anlatılacak olan tüm ekranlarda üç karakterlik giriş ismi ve hemen sağında '\*' yer almaktadır. Sağ tarafında '\*' olan girişler aktiftir. Diğer bir deyişle o giriş vardır. Örnek olarak yukarıdaki ekranda 120 (stop devresi) ve 130 (fiş devresi) girişlerinin var olduğunu, 140 (kilit) devresinin ise yok yani açık devre olduğunu görüyoruz.

Tüm girişler iki ekranda özetlenmiştir. Bu ekran gösterimde iken ikinci ekrana geçmek için (<sup>↑</sup>) tuşunu kullanabilirsiniz. Ekrana gelecek ikinci ekran aşağıda gösterilmiştir.

| RUN | 500 | MKD | EMA  |
|-----|-----|-----|------|
| 805 | 501 | MKU | DOB  |
| 802 | FIR | ML_ | DOA* |
| WTM | FRM | DER | FDT  |

Bir önceki ekranı görmek için  $(\downarrow)$  tuşunu kullanabilirsiniz.

Bu bölümde bundan sonra 4 ekran daha izleyebilirsiniz. Bu ekranlarda girişleri programlanmış oldukları terminal ile birlikte o andaki giriş durumunu inceleyebilirsiniz. Bu bölümde gösterilen 6 ekrandan birbirlerine ( $\downarrow$ ) ve ( $\uparrow$ ) tuşları ile geçiş yapabilirsiniz.

Swline-C asansör kumanda sisteminde kaynakların optimum şekilde kullanılabilmesi amacı ile sadece 8 adet giriş standart olarak tanımlanmış olup her birine bir adet giriş terminali tahsis edilmiştir. Bunlar 120, 130, 140, 870, 817, 818, FKK ve CNT'dir. Bunların dışındaki tüm girişler gerek oldukça kullanıcı tarafından tanımlanacaktır. Aşağıdaki tabloda giriş kodları ve karşılıkları verilmiştir.

| GİRİŞ KODU | AÇIKLAMA                                                                                                    | TANIMLAMA |
|------------|----------------------------------------------------------------------------------------------------|-----------|
| 120        | Stop Devresi                                                                                                    | STANDART  |
| 130        | Kapı Fiş Devresi                                                                                                    | STANDART  |
| 140        | Kapı Kilit Devresi                                                                                                    | STANDART  |
| 870        | Kumanda Tablosu Elektrikli Elle Kumanda (Geri Alma) Şalteri                                                                                                    | STANDART  |
| 817        | Aşağı Yüksek Hız Sınırlayıcı                                                                                                    | STANDART  |
| 818        | Yukarı Yüksek Hız Sınırlayıcı                                                                                                    | STANDART  |
| FKK        | Faz Koruma ve Termistör Kontrolü                                                                                                    | STANDART  |
| CNT        | Kontaktör Yapışma Kontrolü                                                                                                    | STANDART  |
| 804        | Aşırı Yük Kontağı                                                                                                    | KULLANICI |
| FOT        | Fotosel                                                                                                    | KULLANICI |
| DTS        | Kapı Kapama Butonu                                                                                                    | KULLANICI |
| K20        | Kapı Açma Butonu                                                                                                    | KULLANICI |
| M0_        | <ol> <li>Tek şalter ile sayıcı sistemlerinde sayıcı ([A05]=0)</li> <li>İki şalter ile sayıcı sistemlerinde ([A05]=1) aşağı yön sayıcı</li> </ol>                                                                                                    | KULLANICI |
| M1_        | İki şalter ile sayıcı sistemlerinde ([A05]=1) yukarı yön sayıcı                                                                                                    | KULLANICI |
| MK_        | Katta durdurucu ve kapı açma bölgesi sınırlayıcı.                                                                                                    | KULLANICI |
| 869        | Kuyu Revizyon Şalteri                                                                                                    | KULLANICI |
| RUN        | Gerçek Hareket Algılama.<br>Asansörün gerçekten hareket edip etmediği denetlenmek isteniyorsa<br>terminallerden biri RUN olarak programlanır ve M2-AYARLAR<br>→P3-ZAMANLAR→C21-HAREKET BEKLEME parametresine de<br>hareket emrinden itibaren ne kadar bir süre içinde RUN girişine<br>sinyal gelmesi gerektiği girilir. Eğer hareket emrinden itibaren [C21]<br>süresi içinde RUN girişi aktif olmazsa 38 numaralı hata oluşur ve<br>sistem durdurulur. [C21] parametresi 0 olması halinde bu hata hiçbir<br>zaman oluşmaz. | KULLANICI |
| 805        | Tam Yük Kontağı                                                                                                    | KULLANICI |
| 802        | Asgari Yük Kontağı                                                                                                    | KULLANICI |
| WTM        | Watman Anahtari                                                                                                    | KULLANICI |
| 500        | Revizyon Aşağı Butonu                                                                                                    | KULLANICI |
| 501        | Revizyon Yukarı Butonu                                                                                                    | KULLANICI |
| FRM        | İtfaiyeci anahtarı                                                                                                    | KULLANICI |

| FIR        | Yangın Detektör Bağlantısı<br>Bu giriş aktif olduğunda asansör yangın konumuna geçer ve M2-<br>AYARLAR→P2-YAR. PARAM.→ B05 parametresindeki yangın<br>durağına gider.                                                                                                    | KULLANICI |
|------------|----------------------------------------------------------------------------------------------------|-----------|
| MKD        | M2-AYARLAR→P1-ANA. PARAM.→A10-İKİ YÖNDE-<br>DURDURUCU parametresi '1' olduğu zaman aşağı yönde durdurucu                                                                                                    | KULLANICI |
| MKU        | M2-AYARLAR→P1-ANA. PARAM.→A10-İKİ YÖNDE-<br>DURDURUCU parametresi '1' olduğu zaman yukarı yönde<br>durdurucu                                                                                                    | KULLANICI |
| ML_        | Seviyelendirme bölgesi şalteri. Kapı açılma bölgesi içinde.                                                                                                    | KULLANICI |
| HU         | Yüksek Hız Limiti Yukarı                                                                                                    | KULLANICI |
| HD         | Yüksek Hız Limiti Aşağı                                                                                                    | KULLANICI |
| DER        | Sürücü Cihaz Hatası<br>Asansör motorunu veya hareketini bir cihaz yönetiyorsa bu cihazın<br>hata çıkışının bağlanması içindir. DER girişine sinyal geldiği anda<br>sistem durdurulur.                                                                                                    | KULLANICI |
| DOB        | İki kabin kapılı bir sistemde,<br>M2-AYARLAR→P2-YAR. PARAM.→B18 İKİ KAPI SEÇİMİ<br>parametresinde '1' olması durumunda B kapısı kontrol eder. Eğer<br>DOB girişi aktif ise katta B kapısı açılacaktır.                                                                                                    | KULLANICI |
| DOA        | İki kabin kapılı bir sistemde,<br>M2-AYARLAR→P2-YAR. PARAM.→B18 İKİ KAPI SEÇİMİ<br>parametresinde '1' olması durumunda B kapısı kontrol eder. Eğer<br>DOA girişi aktif ise katta A kapısı açılacaktır.                                                                                                    | KULLANICI |
| FDT        | Hız kontrollü sistemlerde hızın belirli bir değerin altına olduğu<br>zaman aktif olur. Erken kapı açma ve kapı açık yürüme<br>fonksiyonlarında kullanılır.                                                                                                    | KULLANICI |
| SIF<br>SIS | Bu girişler normal asansör çalışmasında kullanılmaz. Sadece<br>asansörü simülasyon modunda çalıştırmak için kullanılabilir. Bu<br>girişleri kullanmak için mutlaka teknik servisden bilgi alınız.                                                                                                    | KULLANICI |
| EMA        | Bu giriş acil kurtarma işleminde hız regüle cihazının akım<br>seviyesinin tespiti içindir. Bu bilgi kurtarma operasyonu yönünü<br>tayini içindir. Acil kurtarma operasyonu yön test süresi sırasında bu<br>girişteki herhangi bir sinyal, akım seviyesinin test yönünde<br>ayarlanmış olan değerinin üzerinde olduğunu gösterir ve bu yüzden<br>daha kolay kurtarma operasyonu için ters yön seçilmelidir. | KULLANICI |
| KNB        | Bu giriş PAWL CİHAZI bulunan hidrolik asansör sisteminde kullanılır. Bu hat cihazın KNB girişine bağlanmalıdır.                                                                                                    | KULLANICI |
| SKN        | Bu giriş PAWL CİHAZI bulunan hidrolik asansör sisteminde kullanılır. Bu hat cihazın SKN girişine bağlanmalıdır.                                                                                                    | KULLANICI |
| KKN        | Bu giriş PAWL CİHAZI bulunan hidrolik asansör sisteminde kullanılır. Bu hat cihazın KKN girişine bağlanmalıdır.                                                                                                    | KULLANICI |
| EKS        | Bu giriş FKK girişi yokken aktif edildiğinde sistem kurtarma moduna geçer.                                                                                                    | KULLANICI |
| M2,M3,M4   | Bu girişler kat seçici A05=4 (GRAY KOD) seçildiğinde çalıştırılır.                                                                                                    | KULLANICI |
| DOL        | Kapı tam olarak açıldı limit girişi.                                                                                                    | KULLANICI |
| THR        | Bu giriş makine dairesine konulan bir termometre (1sı ölçüm cihazı)<br>vasıtasıyla makine dairesi 1sı denetimi sağlar. Giriş NK kontak<br>okunur.                                                                                                    | KULLANICI |
| LDB        | Bu giriş otomatik kapılı sistemlerde, kabine yük yükleme esnasında<br>kapının fotosel ve kapı açma butonundan bağımsız olarak daha uzun<br>süre açık kalmasını sağlar. Bu parametrenin süresini C31=Yükleme<br>zamanından ayarlayabilirsiniz.                                                                                                    | KULLANICI |
| DIK        | Bu giriş otomatik kapılı sistemlerde kat kapısının manüel olarak<br>anahtarla açılmasını denetler. Kapının anahtarla açılması durumunda<br>sistem otomatik olarak servis dışına geçer. Giriş NK kontak okunur.                                                                                                    | KULLANICI |

## i) GİRİŞ TERMİNAL EKRANLARI

Swline-C asansör sisteminde çok esnek bir yapı olduğundan dolayı girişler birkaç karta dağıtılmışlardır. Bunların yerleri ve erişim ekranları ile ilişkileri aşağıdaki tabloda gösterilmiştir. 3 ve 4 numaralı ekranlar (Kabin Giriş Kartı 1 ve 2) sadece seri haberleşmeli kabin sisteminde bulunurlar.

|                   | GİRİŞ NO | BULUNDUĞU YER           | BULUNDUĞU | TERMİNAL |
|-------------------|----------|-------------------------|-----------|----------|
| EKRAN ADI         | (EKRAN)  | /SOKET                  | KART      | ADI      |
| TABLO GİRİŞLERİ 1 | 0        | <u>TABLO/</u> FİŞ-SOKET | SWMX      | IO       |
| TABLO GİRİŞLERİ 1 | 18       | TABLO/INPUTS            | SWIN      | I1I8     |
| TABLO GİRİŞLERİ 2 | 9,10     | <u>TABLO/</u> I/O       | RLE       | I1, I2   |
| TABLO GİRİŞLERİ 2 | 11,12    | TABLO/FİŞ-SOKET         | RLX       | I11,I12  |
| KABİN KARTI       | 1623     | <u>KABİN</u>            | CANCAR    | I1I8     |
| KABİN GİRİŞ KARTI | 2431     | <u>KABİN/</u> INPUT2    | SWIN      | I1I8     |

Ana ekranda iken ( $\leftarrow$ ) tuşuna bastığınızda veya (**M1-DEĞİŞKENLER** $\rightarrow$  **N5-GİRİŞLER**) bölümüne girdiğinizde önce yukarıdaki bölümde anlatılan iki genel giriş ekranı görünür. ( $\downarrow$ ) ve ( $\uparrow$ ) tuşları ile ekranları taradığınızda aşağıda listelenen giriş ekranlarına erişebilirsiniz:

#### 1) TABLO GİRİŞLERİ 1

Bu ekranda 0..8 arası numaralandırılmış giriş terminalleri göreceksiniz

| TABLO ( | GIRISLEF | RI 1  |
|---------|----------|-------|
| 0-M0_   | 3-501    | 6-K20 |
| 1-MK_*  | 4-500    | 7     |
| 2-869   | 5-804*   | 8     |

0 numaralı giriş terminali SWMX kartında bulunan I0 terminalidir.

1..8 arası numaralandırılmış olan terminaller SWMX kartındaki INPUTS soketine takılmış olan kumanda tablosundaki SWIN1 kartındaki I1..I8 terminallerine sırası ile karşılık gelir.

#### 2) TABLO GİRİŞLERİ 2

```
TABLO GIRISLERI 2
9-_____11-____
10-____12-____
```

Bu ekranda gösterilen 9 numaralı terminal RLE kartındaki I1, 10 numaralı terminal ise aynı karttaki I2 giriş terminalidir.

#### 3) KABİN KARTI 1

| KABIN | ΚZ | ARTI  |    |
|-------|----|-------|----|
| 1-M0_ |    | 4-500 | 7— |
| 2-869 | *  | 5-804 | 8  |
| 3-501 |    | 6-K20 |    |

Kabin kartı üzerinden giriş sinyali göndermek için kabin ile seri haberleşme olması şarttır. M2-AYARLAR→P1-ANA.PARAM.→A09-KASET HABERLESME parametresi '1' veya '2' değerini aldığında görünür olur. Buradaki 1..8 arası işaretlenen terminaller kabin kumanda kartı CANCAR2 üzerinde I1..I8 numaralı terminallere karşılık gelmektedir.

#### 4) KABİN GİRİŞ KARTI 2

| KABIN | GIRIS | KARTI | 2 |
|-------|-------|-------|---|
| 1     | 4     | _ 7   |   |
| 2     | 5 -   | 8-    |   |
| 3 -   | 6 -   |       |   |

Kabin giriş kartı üzerinden giriş sinyali göndermek için kabin ile seri haberleşme olması şarttır. M2-AYARLAR→P1-ANA.PARAM.→A09-KASET HABERLESME parametresi '1' veya '2' değerini aldığında görünür olur. Buradaki 1..8 arası işaretlenen terminaller kabin kumanda kartı CANCAR2 üzerinde INPUTS2 soketine takılı bulunan SWIN1 kartındaki I1..I8 numaralı terminallere karşılık gelmektedir.

## 1-D) GİRİŞLERİN TANIMLANMASI

#### i) GİRİŞLERİ GRUP OLARAK TANIMLAMA

Programlanabilir girişler bir önceki bölümde anlatılan tablo ve kabin giriş ekranlarından her bir terminal için ayrı ayrı programlanabilirler. Bunun yanı sıra ilk kez kullanımda kolaylık olması amacı ile (M2-AYARLAR  $\rightarrow$  P9-SERVISLER  $\rightarrow$  R3-GIRIS TANIMI) bölümüne girildiğinde karşınıza bir menü çıkacaktır. Tavsiyemiz sistemi ilk kez devreye alırken giriş terminal ekranlarını yeniden organize etmek istediğiniz takdirde bu bölümde yer alan servisleri kullanmanızdır. Şayet bir veya birkaç terminalin tanımı üzerinde değişiklik yapmak istiyor iseniz o takdirde bir sonraki bölümde (GİRİŞ TERMİNALLERİNİ TANIMLAMA) anlatıldığı şekilde bir müdahale yapmanız daha uygundur.

| >G1-PARA | ALEL     | M33 |
|----------|----------|-----|
| G2-SER   | i KABiN  |     |
| G3-BOS   | GIRISLER |     |
| G4-BOS   | GiRiSLER |     |

Bu bölümdeki seçeneklerin görevleri şunlardır:

#### **G1-PARALEL:**

<u>*Tablo girişleri 1*</u> ekranında görülen giriş terminallerini yukarıdaki örnekte gördüğünüz şekilde düzenler. Diğer tüm ekranlarda yer alan giriş terminalleri silinirler.

#### G2-SERİ KABİN:

<u>Kabin Giriş Kartı 1</u> ekranında görülen giriş terminallerini yukarıdaki örnekte gördüğünüz şekilde düzenler. Diğer tüm ekranlarda yer alan giriş terminalleri silinirler.

#### **G3-BOS GİRİŞLER:**

Tüm ekranlarda yer alan bütün giriş terminalleri silinirler.

#### ii) GİRİŞ TERMİNALLERİNİ TANIMLAMA

Programlanabilir giriş terminallerini programlamak için önce terminal bilgisini değiştirmek istediğiniz ekranı seçiniz. Örnek olarak tablo girişlerinden SWIN1 kartına bağlı girişleri değiştirmek istediğimiz varsayalım. İlk önce yukarıda anlatıldığı şekilde ilgili ekranı karşımıza getiririz.

| TABLO ( | GIRISLE | RI 1  |
|---------|---------|-------|
| 0-M0_   | 3-501   | 6-K20 |
| 1-MK_*  | 4-500   | 7     |
| 2-869   | 5-804*  | 8     |

Ekran üstteki şekilde iken (ENTER) tuşuna bastığımızda sistem giriş programlama moduna geçer ve seçilen terminalin sol tarafında '>' işareti yer alır.

| TABLO  | GIRISLE | RI 1  |
|--------|---------|-------|
| 0>M0_  | 3-501   | 6-K20 |
| 1-MK_* | 4-500   | 7     |
| 2-869  | 5-804*  | 8     |

 $(\downarrow)$  ve  $(\uparrow)$  tuşları ile ekranda gösterilen terminaller arasında gezinerek değiştirmek istediğimiz terminalin sol tarafına geliriz. Üstteki ekranda seçilmiş terminal M0 iken  $(\downarrow)$  tuşuna bastığımızda...

| TABLO  | GIRISLE | RI 1  |
|--------|---------|-------|
| 0-M0_  | 3-501   | 6-K20 |
| 1>MK_* | 4-500   | 7     |
| 2-869  | 5-804*  | 8     |

seçilen giriş MK olur. Bu şekilde değiştirmek istediğimiz terminalin üzerine geldikten sonra ( $\leftarrow$ ) ve ( $\rightarrow$ ) tuşları ile tüm giriş seçeneklerini tarayabilirsiniz. O terminale bağlamak istediğiniz özellik ekranda göründüğü anda, onu kayıt etmek için (ENTER) tuşuna basmanız yeterlidir. Bir terminale bağladığınız bir giriş özelliğini başka bir terminale bağlayamazsınız. Başka bir terminalde tanımlı olan bir özelliği seçip (ENTER) tuşuna bastığımızda sistem size ekranda bir uyarı gönderir ve verdiğiniz değişiklik komutunu işleme koymaz.

Diğer dört ekranda bulunan terminalleri de aynı şekilde programlayabilirsiniz.

## 1-E) ANA MENÜ

Ana ekranda iken (ENT) tuşuna bastığınız zaman alttaki menü karşınıza gelir.

```
> M1-DEGISKENLER M00
M2-AYARLAR
M3-ARIZA iNCELEME
M4-LANGUAGE/LISAN
```

'ANA MENÜ' olarak adlandırdığımız bu menü sistemde yapacağınız her tür inceleme ve bilgi girişlerine kılavuzluk eder.

Bu tür menüler sistemin birçok yerinde karşınıza çıkacaktır. En sol sütunda bulunan '>' karakterinin işaret ettiği satırda bulunan bölüme girmek için (ENT) tuşuna basmanız gerekir. '>' işaretini ( $\downarrow$ ) tuşu ile aşağı, ( $\uparrow$ ) tuşu ile de yukarı hareket ettirebilirsiniz. Bu menünün numarası sağ üst köşede göreceğiniz gibi 'M00'dır.

Bu menü 5 adet alt menüye sahiptir. Yukarıdaki ekranda bu 5 alt menüden sadece 4 tanesini görebiliyorsunuz. Diğerlerini görmek için  $(\downarrow)$  tuşunu kullanabilirsiniz.  $(\downarrow)$  tuşuna her basıldığında işaretçi

'>' bir satır aşağı iner. En alt satırda iken  $(\downarrow)$  tuşuna basıldığında, ekranda görülen tüm satırlar bir yukarı kayarlar, en üst satır kaybolur ve alttan bir yeni satır gelir.

| M2-AYARLAR      | M00 |
|-----------------|-----|
| M3-ARIZA iNCELE | ME  |
| M4-LANGUAGE/Lis | AN  |
| >M5-OZEL SERViS |     |

Her seferinde 1 satır hareket etmek yerine (→) tuşuna basarak sonraki ekranı (←) tuşuna basarak önceki ekranı görebilirsiniz.

## 1-F) AYARLARI DEĞİŞTİRME

Parametre inceleme ve değişikliği için M00 menüsünde '>' işaretini 'M2-AYARLAR' satırına getirip (ENT) tuşuna basarsanız aşağıda gördüğünüz M20 menüsünü açarsınız. Tüm parametre ve değişken inceleme ve değiştirme işlemleri bu menüden dallanırlar. Yine burada '>' işaretini istediğiniz satırın soluna ( $\uparrow$ ) veya ( $\downarrow$ ) tuşları ile getirebilirsiniz.

Örnek olarak asansörün kat sayısını değiştirmek istediğimizi düşünelim. Bu işlemi gerçekleştirmek için önce asansörü revizyon konumuna aldıktan sonra gerekli aşamaları sırası ile geçelim:

| M1-DEGiSKENLER  | M00 |
|-----------------|-----|
| >M2-AYARLAR     |     |
| M3-ARIZA iNCELE | ME  |
| M4-LANGUAGE/Lis | AN  |

Ana menüde iken yön tuşlarını kullanarak M2-AYARLAR satırına gelerek ENT tuşuna basınız. Eğer sistemde şifre aktif edilmişse (şifre 0'dan farklı ise) size şifrenin sorulduğu ekran karşınıza gelecektir. Eğer sistem şifresini bilmiyorsanız ayarlar kısmına giremezsiniz.

| Sifre | ?00000 <u>0</u> |
|-------|-----------------|
|       |                 |
|       |                 |

Eğer doğru şifreyi girerseniz veya şifre aktif değilse aşağıdaki M20 menüsünü göreceksiniz. Şifreyi doğru olarak girdikten sonra 3 dakika boyunca tekrar AYARLAR menüsüne girmeniz durumunda size tekrar şifre sorulmayacaktır.

| >P1-ANA | PARAM.    | M20 |
|---------|-----------|-----|
| P2-YARI | D.PARAM   |     |
| P3-ZAMA | ANLAMALAR |     |
| P4-KAT  | AYARLARI  |     |

M20 menüsünde işaretçi P1-ANA PARAM. satırını gösterirken tekrar ENT tuşuna basınız. Eğer sistem revizyon modunda değil ise aşağıdaki mesaj ile karşılaşacaksınız.

## REVIZYON MODUNDA GIREBILIRSINIZ!

Ana parametrelere girip değişiklik yapabilmek için sistemin revizyon modunda olması zorunludur. Fakat diğer parametreleri sistemi revizyona almadan da değiştirebilirsiniz. Fakat önerilen herhangi bir parametre değişikliği yapmadan önce sistemi revizyona almanızdır.

Eğer sistem revizyonda ise aşağıda olduğu gibi ana parametreler menüsünün ilk dört maddesini göreceksiniz. Bu menü A01, A02.....A16 şeklinde 16 maddeden oluşmuştur. Diğer maddeleri görmek için yukarıda anlatıldığı gibi ok tuşlarını kullanabilirsiniz. Bu ve buna benzer menülerde bazı maddelerin kısaltılmış halleri gösterilmiştir. Maddenin tam açıklamasını görmek için işaretçi o maddede iken ENT tuşuna basabilirsiniz.

```
>A01-DURAK SAYISI:16
A02-TRAFiK SiST.:4
A03-ASANSOR TURU:2
A04-KAPI TURU :2
```

İşaretçi A01 maddesini gösterirken ENT tuşuna basınız.

```
A01-DURAK SAYISI
```

?000016

Bu yol ile asansörün A01 numaralı parametresi olan 'Durak sayısı' parametresi değişikliğinin yapılacağı ekran karşımıza gelir. Bu ekranda incelenen parametreye ait kayıtlı bilgi 16'dır. Bu sayıyı değiştirmek için ( $\uparrow$ ) ve ( $\downarrow$ ) tuşlarını kullanmamız gerekir. Bu tür bilgi giriş menülerinde ( $\uparrow$ ) tuşu sayıyı arttırır, ( $\downarrow$ ) tuşu ise azaltır. Örneğin, yukarıdaki ekranda iken ( $\downarrow$ ) tuşuna basarsak sayı 15 ( $\uparrow$ ) tuşuna basarsak ise sayı 16 olacaktır. Bu arada ( $\rightarrow$ ) ve ( $\leftarrow$ ) tuşları ile de sayının haneleri üzerinde gezinebilirsiniz. Aşağıda basılan tuşlara göre sayının nasıl değiştiğini gösteren örnekleri dikkatlice inceleyiniz.

?000016(↓)?000015(←)?000015(↑)?000025(→)?000025(↓)?000024

Yukarıda gösterildiği şekilde ayarladığımız sayıyı [A01] parametresi olarak kaydetmek için (ENT) tuşuna, halen kayıtlı bulunan değeri bozmadan yapılan yeni değişikliği iptal etmek için (ESC) tuşuna basarak bu bölümden çıkabilirsiniz. Bir üst ekrana döndüğünüz anda değişikliğin aşağıdaki gibi ekrana yansıdığını anında göreceksiniz.

>A01-DURAK SAYISI:24 A02-TRAFiK SiST.:4 A03-ASANSOR TURU:2 A04-KAPI TURU :2 Sistemdeki durak sayısı 24 olarak değiştirilmiş ve kaydedilmiştir.

Diğer tüm sayı değişiklik işlemleri de yukarıda verilen örneklerde gösterildiği şekilde yapılmıştır.

Yukarıdaki ekrandan çıkmadan bir alttaki, A02 'TRAFiK SiST.' parametresini değiştirmeyi deneyelim.

```
>A01-DURAK SAYISI:24
 A02-TRAFik SiST.:4
 A03-ASANSOR TURU:2
 A04-KAPI TURU
                   :2
(\downarrow)
 A01-DURAK SAYISI:24
>A02-TRAFiK SiST.:4
 A03-ASANSOR TURU:2
                   :2
 A04-KAPI TURU
(ENT)
A02-ASANSOR TRAFik
Sistemi
?000004
CIFT DUGME TOPLAMA
(\downarrow)
A02-ASANSOR TRAFik
Sistemi
?000003
TEKYON YUKARI TOPLAM
(\downarrow)
A02-ASANSOR TRAFik
Sistemi
?00002
TEKYON ASAGI TOPLAMA
(ENT)
 A01-DURAK SAYISI:24
>A02-TRAFik SiST.:2
 A03-ASANSOR TURU:2
 A04-KAPI TURU
                   :2
```

Trafik sistemi kaydedildi.

A02 asansör trafik sistemi değişikliğinde gördüğünüz gibi parametre bir sayısal büyüklük saklamıyor; bunun yerine bir tip, şekil veya sistem seçimi için kullanılıyorsa o takdirde en alt satırda ekrandaki sayıya karşılık gelen parametrenin hangi seçenek için kullanıldığının açıklaması görünür.

## 1-G) TUŞLARDAN KAYIT VERMEK

Dilediğinizde klavyeden kayıt verebilirsiniz. Ana ekranda bulunduğunuz ve asansörün revizyonda olmadığı bir anda yön tuşlarını kullanarak kayıt verebilirsiniz.

 $[SFK] [\rightarrow \leftarrow] 16:37$  [01=] [h] STOP M+1

 $(\rightarrow)$ 

KABIN BUTONU

```
Durak No.. ?000000
```

Bu ekranda 0 ile en fazla kat sayısı ([A01]'deki değer) arasında bir sayı girip (ENT) tuşuna bastığınız takdirde sistem o kata kabin kaydı alır.

Aynı yöntemle ana menüde iken  $(\uparrow)$  tuşuna basarsanız katlardaki yukarı çağır kaydını,  $(\downarrow)$  tuşuna basarsanız katlardaki aşağı çağır kaydını vermiş olursunuz

## 1-H) SİSTEM YAZILIM SÜRÜM NO

Kullanmakta olduğunuz sistemdeki yazılımın sürümünü öğrenmek için ana ekranda iken parmağınızı (ESC) tuşuna basılı tutarsanız aşağıdaki sistem bilgi ekranı karşınıza gelecektir.

| AYBEY  | ELI | EKTRC | Nik LTD        |  |
|--------|-----|-------|----------------|--|
| SWline | e-C | Ver   | C3.10h         |  |
|        |     |       |                |  |
| 20/05/ | 200 | 06    | 14 <b>:</b> 35 |  |

Bu ekranda 'C3.10h' ifadesi kullanmakta olduğunuz bilgi sistem yazılımının sürümünü belirtmektedir. En alt satırda ise tarih ve saati görebilirsiniz. Parmağınızı (ESC) tuşundan çektiğiniz anda ana ekrana geri dönersiniz.

## BÖLÜM 2: AYARLAR

Asansör ve kumanda sisteminin çalışma şekli ve zaman ayarları ile ilgili her tür bilgi sistem parametrelerinde saklanır. Sistem parametreleri incelemede kolaylık olması amacı ile gruplandırılmışlardır. Bu gruplar başlıca şunlardır:

- P1-ANA PARAM.: Asansörün çalışması için belirlenmesi şart olan parametreleri içerir. (Axx)
- **P2-YARD.PARAM**.: Asansörün çalışması için ikinci derecede önemli parametreler ile kumanda sisteminin (SWline-C) çalışma şartlarını belirleyen parametreleri saklar. (Bxx)
- **P3-ZAMANLAMALAR**: Asansör ile ilgili tüm zaman ayar parametrelerini saklar. (Cxx)
- **P4-KAT AYARLARI** : Her kat için ayrı bir değer verilebilen parametreleri saklar.
- **P5-BAKIM ZAMANI**: Bakım zamanını saklar.
- P6-ÇIKIŞ TANIMI : Kullanıcı tarafından programlanabilir çıkışlar ile ilgili ayarları saklar.
- **P7-GİRİŞ TANIMI** : Kullanıcı tarafından programlanabilir girişler ile ilgili ayarları saklar.
- **P8-TARİH & SAAT** : Sistem gerçek zaman saatini ve tarihi saklar.
- **P9-SERViSLER** : Özel bazı işlemlerin yer aldığı bölümdür.
- **P0-MAX. KALKIŞ SAYISI** : Asansörün bir sonraki bakıma kadar yapması istenilen maksimum hareket sayısının girildiği bölümdür.

## 2-A) P1-ANA PARAMETRELER:

#### Ana parametreler değiştirilmeden önce sistem mutlaka revizyon moduna alınmalıdır!

#### [A01] DURAK SAYISI

|      | Bu parametre asansördeki durak sayısını saklar. Bu parametreyi ayarladığınızda         |
|------|----------------------------------------------------------------------------------------|
| 2-32 | sisteminizde, durak sayısı ve [A02] parametresinde tanımlı trafik sistemi için yeterli |
|      | sayıda SWPIx kartı olup olmadığını kontrol ediniz.                                     |

#### [A02] TRAFİK SİSTEMİ

| 0 | Basit Kumanda<br>Kabin ve kat cağrı uçları paralel bağlanır. Alınan bir adet kayıt dısında kayıt hafızası |
|---|----------------------------------------------------------------------------------------------------|
|   | tutulmaz.                                                                                                 |
| 1 | Basit Toplama                                                                                             |
|   | Kabin ve kat çağrı uçları paralel bağlanır.Kayıt hafızası tutulur                                         |
|   | Tekyön Aşağı Toplama                                                                                      |
| 2 | Kabin ve kat butonları ayrı ayrı bağlanır. Kabin kayıtları iki yönde de toplanır. Kat                     |
| Z | kayıtları ise kabin aşağı doğru hareket ederken toplanır. Bu sistem ana girişin en alt                    |
|   | katlarda olduğu binalar için uygundur.                                                                    |
| 3 | Tekyön Yukarı Toplama                                                                                     |
|   | Kabin ve kat butonları ayrı ayrı bağlanır. Kabin kayıtları iki yönde de toplanır. Kat                     |
|   | kayıtları ise kabin yukarı doğru hareket ederken toplanır.                                                |
| 4 | Çift Düğme Toplama                                                                                        |
|   | Kabin ve katlardaki aşağı ve yukarı butonları ayrı ayrı bağlanır. Kabin ve kat kayıtları                  |
|   | hareket yönüne uygun şekilde toplanır.                                                                    |

## [A03] ASANSÖR TÜRÜ

| 1  | Tek Hız Halatlı    |
|----|--------------------|
| 2  | Çift Hız Halatlı   |
| 3  | Hidrolik           |
| 4  | VVVF1              |
| 5  | VVVF2              |
| 6  | FUJI Kapalı Çevrim |
| 7  | RST                |
| 8  | VVVF3              |
| 9  | KEB                |
| 10 | DIETZ              |

## [A04] KAPI TÜRÜ

| 0 | Çarpma Kapı (Kabin kapısı yok) |
|---|--------------------------------|
| 1 | Çarpma Kapı + Kabin Kapısı     |
| 2 | Tam Otomatik Kapı              |

## [A05] KAT SEÇİCİ SİSTEMİ

| 0 | Sayıcı 1 Şalter (Sadece M0)              |
|---|------------------------------------------|
| 1 | Sayıcı 2 Şalter (M0 ve M1)               |
| 2 | Artırımsal Enkoder (Inkrimental enkoder) |
| 3 | Mutlak Enkoder (Absolute enkoder)        |
| 4 | Gray Kod                                 |

#### [A06] ERKEN KAPI AÇMA

| 0 | Kapılar motor durup fren bıraktıktan sonra açılır.                                                                                                    |
|---|----------------------------------------------------------------------------------------------------|
| 1 | Kabin 0,3m/s'den daha düşük bir hızla hedef kat için kapı açma bölgesine girdiğinde kapı açılmaya başlar. Bu işlem sadece özel bir kapı köprüleme kartı (SBC) ile yapılabilir. Kapı açma bölgesini belirlemek için ML ve ek bir şalter gereklidir. Gerekli bağlantılar SBC kartı bağlantı şemasında gösterilmiştir. |

## [A07] HİDROLİK ASANSÖR SEVİYELENDİRME VARMI

| 0 | Yok                               |
|---|-----------------------------------|
| 1 | Var. Kapı açık, motor çalışır.    |
| 2 | Var. Kapı kapalı, motor çalışır.  |
| 3 | Var. Kapı açık, motor çalışmaz.   |
| 4 | Var. Kapı kapalı, motor çalışmaz. |

## [A08] KABİNDEKİ KAPI SAYISI

| 1 | 1 kapı                                                                                                    |
|---|----------------------------------------------------------------------------------------------------|
| 2 | 2 kapı. Hangi katta hangi kapının kullanılacağı ayarını da yapınız.<br>M2-AYARLAR ← P4-KAT AYARLARI ← K2 KAPI A ve K3 KAPI B<br>İkinci kapı programlanabilir çıkışlardan (45) ve (46) ayarlanabilir. |

#### [A09] TABLO-KASET HABERLEŞME SİSTEMİ

|   | Paralel                                                                                 |
|---|-----------------------------------------------------------------------------------------|
| 0 | Kumanda tablosu ile katlar ve kabindeki tüm buton ve algılayıcılar arasında bire bir    |
|   | bağlantı yapılacak.                                                                     |
| 1 | Kabin Seri                                                                              |
|   | Kumanda tablosu kabin buton ve algılayıcıları ile CAN iletişim ağı üzerinden seri       |
|   | bağlantı yapılacak, katlar ise klasik paralel sistem ile bağlanacaktır. Tabloda SWPI ve |
|   | SWPEX kartları kullanılması gerekir.                                                    |
| 2 | Seri                                                                                    |
|   | Kontrol kartları ile kat ve kabin butonları arasında CAN iletişim ağı üzerinden seri    |
|   | bağlantı yapılacak. Tabloda SWPI ve SWPEX kartları kullanılmaz                          |

## [A10] İKİ YÖNDE DURDURUCU

| 0 | Bir Durdurucu [MK]                                                                                                    |
|---|----------------------------------------------------------------------------------------------------|
| 1 | 2 Durdurucu [MKU ve MKD]. Asansör tipi hidrolik olarak seçildiği takdirde (A03=3) sistem otomatik olarak bu seçeneği kullanır. Hidrolik asansörlerde MK girişi okunmaz. Hidrolik asansör dışındaki asansör tipleri için de bu özellik kullanılabilir. |

#### [A11] ARA HIZ KULLANIYOR

| 0 | Yok.                                                                                                    |
|---|----------------------------------------------------------------------------------------------------|
| 1 | Var (Sadece VVVF)<br>Bu seçenek değişken hızlı sistemlerde 1m/s ' den yüksek hızlı sistemlerde kullanılır. Bu<br>durumda asansör yavaş, hızlı ve 3. Hız olmak üzere 3 farklı hızda çalışır. 3. Hız<br>seçildiğinde en üstten bir alttaki kata HU ve en alttan bir üstteki kata HD şalterleri<br>yerleştirilmelidir. Bu şalterlerin amacı kabini son katlara geçişte 1,6 m/sn veya üzeri bir<br>hızdan (3. HIZ) orta hıza (HIZLI) geçirmektir. Bu şalterler bağlanmazsa sistem 21 no'lu<br>hatayı verir. |

#### [A12] SIMPLEX/GRUP

| 0 | Simplex. Asansör tek başına çalışıyor. |
|---|----------------------------------------|
| 1 | Grup. Asansör grup içinde çalışıyor.   |

#### [A13] GRUP NO

| 07 | Asansör grup numarası. Bu parametreye 0 ile 7 arasında herhangi bir sayı verebilirsiniz.<br>Grupta aynı numaralı birden fazla asansör olmamalıdır. Grup içindeki asansörlerden en |  |  |  |  |
|----|----------------------------------------------------------------------------------------------------|--|--|--|--|
|    | küçük numaralı olan dış kayıtların okunması ve kayıt ışıklarının sürülmesi ile görevlidir.                                                                                        |  |  |  |  |

#### [A14] EKSİK ALT KAT (GRUP ASANSÖRLERİ)

0..5 Asansörün en alçak katlı asansöre göre kat farkı

#### [A15] EKSİK ÜST KAT (GRUP ASANSÖRLERİ)

0..5 Asansörün en yüksek katlı asansöre göre kat farkı

#### [A16] GİRİŞ KATI

|    | Bu program sadece, trafik sistemi tek düğme aşağı yönde toplamalı (parametre A02=2)       |
|----|-------------------------------------------------------------------------------------------|
| 08 | olduğunda çalışır. Parametre ile eğer binanın giriş katının altında katlar (garaj-bodrum  |
|    | vs.) varsa bu katlara göre binanın giriş katı belirlenir. Girilen durak sayısının altında |
|    | kalan dış kayıt butonları otomatik olarak yukarı yön hareketinde toplanır, giriş katın    |
|    | üstündeki dış kayıt butonları ise aşağı yön hareketinde toplanır. Giriş kat kaydı ise her |
|    | iki yönde de toplanır. Bu sayede tek düğme toplamalı bir asansör daha verimli bir         |
|    | şekilde kullanılabilir.                                                                   |

## 2-B) P2-YARDIMCI PARAMETRELER

## [B01] KİLİT HATASINDA

| 0 | Aynı yerden devam edilir.                                                           |
|---|-------------------------------------------------------------------------------------|
| 1 | Art arda hataların [B12]'de bulunan sayı kadar tekrarı halinde sistem bloke edilir. |
| 2 | Tüm kayıtlar silinir.                                                               |

#### [B02] EKRANA HATA RAPORLAMA

| 0 | Tek Satır Raporlama                                                                     |
|---|-----------------------------------------------------------------------------------------|
|   | Herhangi bir hata oluştuğunda ana ekranda ise 3.satırda hata kodu yanıp sönecek, farklı |
|   | bir ekranda ise hata raporlanmayacak. Hatanın detayı M3-ARIZA İNCELEME                  |
|   | bölümünden görülebilir.                                                                 |
|   | Tam Ekran Raporlama                                                                     |
| 1 | Hata oluştuğunda hangi ekranda olursa olsun hata mesajı tam ekran olarak tüm            |
|   | detaylarla 4-5 saniye kadar görüntülenecek ve normal ekrana dönülecek.                  |

#### [B03] PARK TANIMI

| 0 | Park durağı yok.                                                                                                    |
|---|----------------------------------------------------------------------------------------------------|
| 1 | <u>Park var,Kapı Kapalı</u><br>Asansör park durağında kapıları KAPALI olarak bekleyecek.                                        |
| 2 | Park var,Kapı Açık (EN81-1 ve EN81-2 standartlarına uygun değildir.)<br>Asansör park durağında kapıları AÇIK olarak bekleyecek. |

#### [B04] PARK KATI

|      | [B03] (1) veya (2) olarak tanımlandığında, asansörün meşgul süresi sonunda, [C02]'de |  |  |
|------|--------------------------------------------------------------------------------------|--|--|
| 0-31 | tanımlanan süre kadar kayıt olmadan hareketsiz bekledikten sonra tanımlanan durağa   |  |  |
|      | gider ve [B03]'de tanımlandığı gibi kapıları açık veya kapalı olarak bekler.         |  |  |

#### [B05] YANGIN DURUMUNDA PARK KATI

| 0-31 | FIRE (Yangın) girişine sinyal geldiğinde asansör doğrudan tanımlanan kata gider ve | ) |  |  |
|------|------------------------------------------------------------------------------------|---|--|--|
|      | kapıları açık olarak bekler.                                                       |   |  |  |

## [B06] MAKSİMUM İÇ KAYIT

1-32 Kabinden verilebilecek maksimum kayıt sayısı

#### [B07] SERVİS EKRAN KODU

| 0 | İşletim sistemi ile ilgili. '0' olarak bırakın. |
|---|-------------------------------------------------|
|   | ,                                               |

#### [B08] HATADA DEVAM

| 0 | Yok. Sistem tüm hatalarda duracak.                                                    |
|---|---------------------------------------------------------------------------------------|
| 1 | Var. Kabin hareketi ve güvenlik devresi ile ilgili hatalar dışında sistem durmayacak. |

#### [B09] KATTA KAPI AÇIK BEKLEME (Sadece otomatik kapı için kullanılabilir)

| 0 | Katta kapı kapalı bekleme                                                |
|---|--------------------------------------------------------------------------|
| 1 | Katta kapı açık bekleme (EN81-1 ve EN81-2 standartlarına uygun değildir) |

#### [B10] HATA-> MODEM İLETME

| 0 | Aktif değil                                                                                                    |
|---|----------------------------------------------------------------------------------------------------|
| 1 | SWONLINE:Hata anında modem aktif edilir ve uzaktaki bilgisayar ile bağlantı kurulur.                                                                    |
| 2 | GSM SMS: Hata anında tanımlı cep telefonuna hata ayrıntılarını içeren kısa mesaj gönderir. Bu özelliği kullanmak için sisteminizde GSM modem olmalıdır. |
| 3 | GSM ARAMA: Hata anında tanımlı cep telefonunu çaldırır ve kapatır. Bu özelliği kullanmak için sisteminizde GSM modem olmalıdır.                         |

#### [B11] DURUM-> MODEM İLETME

| 0 | Aktif değil               |            |       |       |        |    |          |            |     |          |
|---|---------------------------|------------|-------|-------|--------|----|----------|------------|-----|----------|
| 1 | Programlanmış<br>kurulur. | zamanlarda | modem | aktif | edilir | ve | uzaktaki | bilgisayar | ile | bağlantı |

#### [B12] MAXIMUM HATA SAYISI

| 4 100 | 7,8,27,28,34,35,36,37,38 ve 41 numaralı hataları bu parametrede saklı değer kadar üst |
|-------|---------------------------------------------------------------------------------------|
| 4-100 | üste tekrarlandığında sistem bloke olur.                                              |

#### [B13] EKRAN LİSANI

| 0 | Türkçe    |
|---|-----------|
| 1 | İngilizce |
| 2 | Almanca   |

#### [B14] DISPLAY KARTI

| 0 | SWPEX              |
|---|--------------------|
| 1 | SWPEX-2            |
| 4 | SWPEX-2/16 SEGMENT |

## [B15] PROGRAMLANABİLİR RÖLE (SWPOR) KARTI 1[B16] PROGRAMLANABİLİR RÖLE (SWPOR) KARTI 2

| 0 | Yok                                                                                                    |
|---|----------------------------------------------------------------------------------------------------|
| 1 | Katta ışık çıkışı. Eğer sistemde [B15] ve [B16] birlikte kullanılıyorsa katta ışık çıkışı olarak her zaman [B16] yani ikinci röle kartını kullanınız. |
| 2 | Gray kod çıkışı                                                                                                    |
| 3 | Kat numarası (Binary)                                                                                                    |

#### [B17] DIS KUMANDA İPTAL

| 0 | Dış kumanda açık  |
|---|-------------------|
| 1 | Dış kumanda iptal |

## [B18] İKİ KAPI SEÇİMİ BELİRLEME YÖNTEMİ

| 0 | Yok. Kat ayarları bölümünden yapılan ayarlar geçerlidir. |          |      |                  |             |         |      |    |     |  |
|---|----------------------------------------------------------|----------|------|------------------|-------------|---------|------|----|-----|--|
| 1 | <u>Girişlerden</u>                                       | Açılacak | kapı | programlanabilir | girişlerden | seçilir | (DOB | ve | DOA |  |
| 1 | programlanır giriş kodları).                             |          |      |                  |             |         |      |    |     |  |

## [B19] STOP KESINTISINDE

| 0 | Sistem aynı yerden çalışmaya devam eder.                        |
|---|-----------------------------------------------------------------|
| 1 | Sistem tüm kayıtları siler ve aynı yerden çalışmaya devam eder. |

#### [B20] REViZYON HIZI

| 0 | Revizyon hızı sistemdeki yavaş hızdır.                                                                |
|---|----------------------------------------------------------------------------------------------------|
| 1 | Revizyon hızı sistemdeki hızlı hızdır. Bu seçenek sadece hidrolik asansörler için geçerlidir.         |
| 2 | Revizyonda sadece yön çıkışları aktif edilir, yavaş ya da hızlı başka hiçbir hareket çıkışı verilmez. |

#### [B21] PAWL KONTROL

| 0 | Yok                                                           |
|---|---------------------------------------------------------------|
| 1 | Var. PAWL hidrolik asansörlerde kullanılan özel bir cihazdır. |

#### [B22] PC VERİ HIZI (bps) [B23] MODEM VERİ HIZI (bps)

| 0 | 9600  |
|---|-------|
| 1 | 14400 |
| 2 | 19200 |
| 3 | 38400 |
| 4 | 57600 |

#### [B24] REVİZYON ŞALTERİ

| 0 | Revizyonda Kapalı |
|---|-------------------|
| 1 | Revizyonda Açık   |

#### [B25] HİDROLİK DURUŞ STİLİ

|   | ,                                                                                |
|---|----------------------------------------------------------------------------------|
| 0 | VALF MOTOR : Hidrolik asansörde dur komutu geldiğinde valfler devreden çıkarılır |
|   | motor [C15] parametresinde belirtilen süre sonunda durdurulur.                   |
| 1 | MOTOR VALF : Hidrolik asansörde dur komutu geldiğinde motor devreden çıkarılır   |
|   | valfler [C15] parametresinde belirtilen süre sonunda durdurulur.                 |
|   |                                                                                  |

#### [B26] EKS MOTOR INVERTER

| 0 | Acil kurtarmada motor inverteri yok.                                       |
|---|----------------------------------------------------------------------------|
| 1 | Acil kurtarmada motor inverteri var. Yön, kontaktörler tarafından seçilir. |
| 2 | Acil kurtarmada motor inverteri var. Yön, EMD kartı tarafından seçilir.    |

#### [B27] EKRAN AYDINLATMA

| 0 | ОТОМАТІК                                                                      |
|---|-------------------------------------------------------------------------------|
|   | Enerji tasarruf modu. Ekran aydınlatması kullanılmadığı zaman otomatik olarak |
|   | kapanır. Klavye kullanıldığı sürece aydınlatma yanar.                         |
| 1 | HEP AÇIK                                                                      |
| 1 | Ekran aydınlatması sürekli açık                                               |
| 2 | HEP KAPALI                                                                    |
|   | Ekran aydınlatması sürekli kapalı                                             |

## [B28] GRUP BÖLGE (Kullanılmıyor)

#### [B29] EKS YARIM YÜK AKIMI

| 160 | Acil kurtarma | işleminde | kabin | yükünün | nominal | yükün | bir | buçuk | katı | olduğunda |
|-----|---------------|-----------|-------|---------|---------|-------|-----|-------|------|-----------|
|     | ölçülen akım  |           |       |         |         |       |     |       |      |           |

#### [B30] EKS İÇİN MAKSİMUM AKIM

2...100 Acil Kurtarma işleminde izin verilen maksimum akım

#### [B31] ID KONTROL

| 0 | Güvenlik erişim cihazı kullanılmıyor.               |
|---|-----------------------------------------------------|
| 1 | Güvenlik erişim cihazı sadece kabinde kullanılıyor. |
| 2 | Güvenlik erişim aygıtı kat ve kabinde kullanılıyor. |

#### [B32) EKS MAKİNA TİPİ

| 0 | Redüktörlü makina. |
|---|--------------------|
| 1 | Dişlisiz makina.   |

#### [B33] EKS MOTOR FREKANSI (Dişlisiz motor için)

1-5 EKS modunda motor inverteri, EMD kartının çalışma frekansı.

#### [B34) MK ANAHTARI

| 0 | MK katta açık. MK anahtarı açık kontak iken kabin kat hizasında.     |
|---|----------------------------------------------------------------------|
| 1 | MK katta kapalı. MK anahtarı kapalı kontak iken kabin kat hizasında. |

### [B35] MK GECİKMESİ

| 0-50 | Bu program özellikle VVVF sistemler ve yavaş hareket eden palangalı yük asansörleri        |
|------|--------------------------------------------------------------------------------------------|
|      | için kat hassasiyetinin yakalanabilmesi için kullanılır. Asansör yavaş hızda katına ulaşıp |
|      | MK şalterini gördükten sonra asansörün yavaş hızdan STOP moduna geçme zamanını             |
|      | belirler.Parametreye (1) bir birim değeri girildiğinde MK gecikmesi aktif olur.Parametre   |
|      | değeri birim cinsindendir (1) bir birim 30ms'dir (mili saniye).Parametreye min.:0 (sıfır-  |
|      | MKgecimesi pasif) max.:50 birim (1.5sn) arasında bir değer girilebilir.                    |

#### [B36] BLOKE KONTROL

| 0 | Bloke olur. Sistem 45-53-54 nolu hatalarda bloke olup servis dışına geçer. |
|---|----------------------------------------------------------------------------|
| 1 | Bloke olamaz. Sistem 45-53-54 nolu hataları kayıt eder fakat bloke olmaz.  |

## 2-C) P3-ZAMANLAMALAR

#### Tüm C parametrelerinde her sayı 0.1 saniyeye karşılık gelmektedir.

#### [C01] MEŞGUL SÜRESİ

0-999 Meşgul olarak bekleme süresi

#### [C02] PARK BEKLEME SÜRESİ

0-10000 Asansörün park durağına gitmeden önce bekleyeceği süre

#### [C03] OTOMATİK KAPI AÇIK KALMA SÜRESİ

0-300 Otomatik kapının kapanmadan önce açık olarak bekleyeceği süre

#### [C04] KAPI AÇMA SÜRESİ

| 0-999 | Otomatik kapının açılma süresi. (Kapıya açıl komutunun uygulanacağı süre) |
|-------|---------------------------------------------------------------------------|
|       | Bu süre sonunda kilit (140) sinyalinin kesilmemesi durumunda hata oluşur. |

#### [C05] KİLİT BEKLEME SÜRESİ

| 0.000 | Otomatik kapının kapanma süresi. (Kapıya kapan komutunun uygulanacağı süre)  |
|-------|------------------------------------------------------------------------------|
| 0-999 | Bu süre sonunda kilit (140) sinyalinin gelmemesi durumunda HATA NO:8 oluşur. |

#### [C06] KATTA BEKLEME SÜRESİ

| 0-999 | Toplamalı                                 | trafik | sistemlerinde | asansörün | katta | durduktan | sonra | bir | sonraki | hedefe |
|-------|-------------------------------------------|--------|---------------|-----------|-------|-----------|-------|-----|---------|--------|
|       | hareket etmeden önce katta beklediği süre |        |               |           |       |           |       |     |         |        |

#### [C07] KALKIŞTA GECİKME

| 0-100 | Kilit (140) sinyali geldikten sonra hareket için beklenen süre |  |
|-------|----------------------------------------------------------------|--|
|-------|----------------------------------------------------------------|--|

#### [C08] KAT ARASI MAKSİMUM GEÇME SÜRESİ (Hızlı seyir)

|        | Asansör, Hızlı veya 3. Hız'da hareket ederken kat bilgisinin değişmesi için beklenen |
|--------|--------------------------------------------------------------------------------------|
| 0-9999 | maksimum süre. Bu süre içinde kat bilgisi değişmez ise hata no:6 oluşur ve sistem    |
|        | hareketini durdurur, tüm çağrı kayıtlarını siler.                                    |

#### [C09] YAVAŞ HIZ MAKSİMUM SEYİR SÜRESİ

|        | Asansörün hedef kata vardığında katta durdurucuyu görene kadar yavaş hızda hareket  |
|--------|-------------------------------------------------------------------------------------|
| 0-9999 | edeceği maksimum süre. Bu süre içinde katta durdurucu görülmez ise hata no:6 oluşur |
|        | ve sistem hareketini durdurur, tüm çağrı kayıtlarını siler.                         |

#### [C10] SERİ HABERLEŞME HATA SÜRESİ

| 0.500 | Seri haberleşme problemlerinin düzelmesi için beklenen süre. |
|-------|--------------------------------------------------------------|
| 0-300 | Bu süre içinde bağlantı sağlanamaz ise hata oluşur.          |

#### [C11] GRUP AÇIK KAPI BEKLEME SÜRESİ

| 0 000 | Grup çalışmada gruptaki asansörlerden biri hedef kat seçtiği dış kayıda bu süre içinde |
|-------|----------------------------------------------------------------------------------------|
| 0-999 | kapısını kapatıp hareket edemez ise kaydı diğer asansöre aktarır.                      |

#### [C12] FREN GECİKME SÜRESİ

| 0-100 | ACVV ve VVVF sistemlerinde fren veya çıkış kontaktörü için bırakma gecikmesi. Bu    |
|-------|-------------------------------------------------------------------------------------|
|       | parametre programlanabilir çıkış kodu 25-27 ve51 için kullanılacak süreyi belirler. |

#### [C13] MOTOR-VALF BEKLEME SÜRESİ

| 0-999 | Hidrolik                                | sistemlerde | kalkışta | motorun | yıldız-üçgen | dönüşümünü | yaptıktan | sonra |  |  |  |
|-------|-----------------------------------------|-------------|----------|---------|--------------|------------|-----------|-------|--|--|--|
|       | valflerin çalışması arasında geçen süre |             |          |         |              |            |           |       |  |  |  |

#### [C14] YILDIZ-ÜÇGEN SÜRESİ

| 0-999 | Hidrolik                  | sistemlerde | kalkışta | motorun | üçgen | bağlantıya | geçmeden | önce | yıldız |  |  |  |
|-------|---------------------------|-------------|----------|---------|-------|------------|----------|------|--------|--|--|--|
|       | bağlantıda çalışma süresi |             |          |         |       |            |          |      |        |  |  |  |

#### [C15] VALF-MOTOR SÜRESİ

| 0-999 | Hidrolik sistemlerde duruşta valflerin durması ile motorun durması arasında geçen süre |
|-------|----------------------------------------------------------------------------------------|
|-------|----------------------------------------------------------------------------------------|

#### [C16] MAXİMUM MEŞGUL SÜRESİ

| 0       | Aktif değ                                 | ğil     |        |      |             |         |          |         |         |      |
|---------|-------------------------------------------|---------|--------|------|-------------|---------|----------|---------|---------|------|
| 1-30000 | Kapının                                   | devamlı | olarak | açık | bırakılması | halinde | [C16]'da | kayıtlı | bulunan | süre |
|         | dolduğunda mesgul ve kabin lambası söner. |         |        |      |             |         |          |         |         |      |

#### [C17] PAWL YUKARI HAREKET SÜRESİ

| 0 000 | Bu süre asansör herhangi bir yöne hareket ettiğinde özel PAWL yukarı hareket süresini |
|-------|---------------------------------------------------------------------------------------|
| 0999  | belirtir.                                                                             |

#### [C18] PAWL KİLİT BEKLEME

| 0 000 | PAWL cihazı enerji verildikten sonra SKN girişi ON okunana kadar olan maksimum |
|-------|--------------------------------------------------------------------------------|
| 0999  | bekleme süresi                                                                 |

#### [C19] PAWL BASINÇ BEKLEME

| 0999 | Özel PAWL cihazının asansör başlama fazında harekete başlamasına kadar KNB |
|------|----------------------------------------------------------------------------|
|      | girişinin ON okunması için maksimum süre                                   |

#### [C20] DTS BUTON GECİKME

| Asansör kata geldiğinde bu parametrede belirtilen zaman kadar bir süre zar | fında DTS                                       |  |  |  |  |  |  |
|----------------------------------------------------------------------------|-------------------------------------------------|--|--|--|--|--|--|
| (kapi kapama) butonu basilsa bile görev yapmaz.                            | (kapı kapama) butonu basılsa bile görev yapmaz. |  |  |  |  |  |  |

#### [C21] MAXİMUM HAREKET BEKLEME SÜRESİ

|       | Asansöre                                                                                                    | hareket | komutu | gittiğinde | bu | programda | belirtilen | süre      | sonunda |
|-------|----------------------------------------------------------------------------------------------------|---------|--------|------------|----|-----------|------------|-----------|---------|
| 0-100 | 00 programlanabilir giriş kodu 18-RUN sinyali (RUN: Motor hareket kontrol) yoksa s<br>durdurulur. Hata no:38 oluşur |         |        |            |    |           |            | sa sistem |         |
|       |                                                                                                    |         |        |            |    |           |            |           |         |

#### [C22] LİRPOMP GECİKMESİ

| 0-100 | Yarı otomatik kapılı sistemlerde dış kapı kapandıktan sonra lirpomp aktive etmek için |
|-------|---------------------------------------------------------------------------------------|
| 0-100 | beklenen süre.                                                                        |

#### [C23] SEVİYELENDİRME SÜRESİ

|       | Seviyelendirme hareketinin yapılacağı maksimum süre. Bu parametredeki süre içinde   |
|-------|-------------------------------------------------------------------------------------|
| 0-500 | seviyeleme hareketi bitmez ise seviyeleme zamanı hata no:41 oluşur. Kabin başka bir |
|       | kata gitmediği müddetçe o katta bir daha seviyelendirme yapılmaz.                   |

#### [C24] KAPI GECİKMESİ

0-35 Asansör kata ulaştıktan sonra kapı açma sinyalinin aktif edilmesi için ayarlanan süre.

#### [C25] MAKSİMUM EKS ÇALIŞMA ZAMANI

600-5000 EKS sisteminin kurtarma işlemi için kullanabileceği maksimum süre

#### [C26] HIZLI GECİKME ZAMANI

0-99 Hareket başlangıcında hızlı kontaktörünün enerjilenmesine kadar geçen süre

#### [C27] YÖN GECİKMESİ

0-110 Asansörün durduktan sonra yön değiştirmesi için gereken minimum süre

#### [C28] MAKSİMUM MOTOR ZAMANI

| 200-3000 | Motorun bir seferde durmadan çalışmasına izin verilen en uzun süre. (EN 81-1 |
|----------|------------------------------------------------------------------------------|
|          | standardına göre bu süre 45 saniyeyi aşmamalıdır)                            |

#### [C29] EKS KAPI AÇMA ZAMANI

#### [C30] K20 SÜRESİ

|      | Bu program otomatik kapılı sistemlerde işlev görür. Otomatik kapı açma (K20) butonu       |
|------|-------------------------------------------------------------------------------------------|
| 6.80 | girişine sinyal geldiğinde, kapının ne kadar süre ile açılma yönünde hareket verileceğini |
| 0-00 | belirler ve min.:0.6sn ile max.:8sn aralığında ayarlanabilir.                             |
|      |                                                                                           |

#### [C31] YÜKLEME ZAMANI

|        | Bu parametre otomatik kapılı sistemlerde programlanabilir girişe LDB (Yükleme         |
|--------|---------------------------------------------------------------------------------------|
| 0-9999 | butonu) tanımlandığında çalışır, kabine yük yükleme esnasında kapının fotosel ve kapı |
|        | açma butonundan bağımsız olarak daha uzun süre açık kalmasını sağlar.                 |

## 2-D) P4-KAT AYARLARI

Bu bölümde her kat için ayrı olarak tanımlanan parametreler üzerinde duracağız. M20-AYARLAR menüsündeki P4-KAT AYARLARI menüsüne girdiğimizde aşağıdaki ekranla karşılaşırız.

```
K1-DISPLAY AYAR M24
>K2-KAPI A
K3-KAPI B
K4-iC KAYIT
```

M24 menüsü aşağıda sıralanan 8 maddeden oluşur.

K1-DISPLAY AYARLARI K2-KAPI A K3-KAPI B K4-İÇ KAYIT K5-DIŞ KAYIT K6-KATLAR PALS K7-GENEL PALS K8-KAYIT ZAMANLARI

#### 2-D-1) K1-DISPLAY AYARLARI

K1 menüsüne girdiğimizde karşımıza aşağıdaki ekran çıkar.

| 00.KAT  | DISPLAY: | -1 |
|---------|----------|----|
| 01.KAT  | DISPLAY: | 0  |
| 02.KAT  | DISPLAY: | 1  |
| >03.KAT | DISPLAY: | 2  |

Herhangi bir kat seçili iken ENT tuşuna baştığımızda aşağıdaki display ayarlama ekranını görürüz.

| 03.KAT  | DISPLAY:       |
|---------|----------------|
| Sol.: _ | Sag: 2         |
| (↑↓ KAF | RAKTER TARAMA) |

Bu ekran aracılığıyla istenen kat için sağ ve sol displaylerde görüntülenmek üzere istediğimiz karakteri seçebiliriz. Ekrana ilk girdiğimizde kursör Sol display karakteri üzerinde bekler. Burada istediğimiz displayi boş bırakabilir veya aşağı, yukarı ok tuşlarını kullanarak istediğimiz karakteri seçebiliriz.

Burada dikkat edilecek olan kat ve kabindeki displaylerimizin seçtiğimiz karakteri gösterebilecek yapıda olmasıdır. Örneğin normal bir 7-Segment display ile M, Z, G, K gibi karakterleri display etmek mümkün değildir.7-segment display ile 0-9 arası rakamlar ve A, b, C, d, E, L, F, H, I, L, P, r, U harfleri kullanılabilir.

İstediğiniz karakteri seçtikten sonra ENT tuşuna basınız ve aynı şekilde sağ karakteri de seçtikten sonra ENT tuşuna basarak yaptığınız değişikleri kaydederek önceki menüye dönmüş olursunuz. Benzer şekilde tüm katların display ayarlarını yapabilirsiniz.

Eğer displaylerinizi belli bir düzen içinde (-1, 0, 1.....gibi) sıralamak istiyorsanız her kat displayini ayrı ayrı ayarlamak yerine hazır menülerden birini kullanabilirsiniz.Bunun için M2-AYARLAR ← P9-SERVİSLER ← R1-DISPLAYLER menüsünü kullanabilirsiniz. Bu menünün kullanımı için ilgili bölüme bakabilirsiniz.

Bu menüde aşağıdaki ekran giriş için bekleyecektir:

0. KAT NO...: ?00000<u>0</u>

Veriyi ( $\uparrow$ ) ve ( $\downarrow$ ) tuşlarını kullanarak 0 ile maksimum kat numarası arasında değiştirebilirsiniz. Eğer bina giriş katını belirtirseniz bu seçenek giriş kat dijital displayini 0 olarak ayarlar. Bu katı takip eden üst kat numaraları 1'den başlayarak 1'er artarak devam ederler. Alt katlar ise sırasıyla -1'den başlayıp 1'er azalarak devam ederler.

Sisteminizde farklı bir display sırası olması halinde yukarıdaki anlatılanları yaptıktan sonra farklı olan katları ayarlayınız.

#### 2-D-2) K2-KAPI A ve K3-KAPI B

Bu bölümde, kabinde 2 kapısı olan asansörlerde, hangi katta hangi kapının açılacağının nasıl ayarlanacağı ile ilgili ayarlar anlatılacaktır. Eğer sisteminizde tek kapı varsa bu bölümle ilgili ayar yapmanıza gerek yoktur.

P4-KAT AYARLARI → K2-KAPI A → menüsüne girdiğimizde aşağı ekran karşımıza çıkar.

| 00.KAT  | KAPI | A:1 | VAR |
|---------|------|-----|-----|
| 01.KAT  | KAPI | A:1 | VAR |
| >02.KAT | KAPI | A:0 | YOK |
| 03.KAT  | KAPI | A:1 | VAR |

Kabindeki KAPI A ve KAPI B olarak isimlendirilmiştir. Röle kartında KAPI A'yı KA, KO, KK kontakları; KAPI B'yi ise programlanabilir çıkış kodları 45= 2.Kapı kapat, 46= 2. Kapı aç üzerinden sürmektedir.

Yukarıdaki menüde herhangi bir katta sağ tarafta "1 VAR" yazısı görünüyorsa o katta KAPI A açılacaktır. Eğer "0 YOK" yazısı görünüyorsa o katta KAPI A açılmayacaktır. Bu ayarları istediğiniz şekilde düzenleyebilirsiniz.

Örnek olarak 2.katta KAPI A'nın açılması için gerekli ayarı yapalım. Yukarıdaki menüde işaretçi 2. katı gösterirken ENT tuşuna basarak aşağıdaki ekranı görürüz.

```
02.KAT KAPI A
?000000
YOK
```

Burada yukarı ok tuşunu kullanarak değeri 1 olarak değiştiriyoruz.

```
02.KAT KAPI A
?00000<u>1</u>
VAR
```

ENT tuşuna basarak yaptığımız değişikliği kaydedip bir önceki menüye dönüyoruz. Benzer şekilde tüm kullandığımız katlar için ve KAPI B içinde aynı ayarları yapabiliriz.

#### 2-D-3) K4-İÇ KAYIT

Bu menü aracılığıyla herhangi bir kat için iç kayıtlara (kabin kayıtları) izin vermeyerek asansörün o kata erişmesini engelleyebilirsiniz. Bu menüye girdiğinizde aşağıdaki ekran karşınıza çıkar.

| 00.iÇ  | KAYIT: | 1 | VAR |  |
|--------|--------|---|-----|--|
| 01.iÇ  | KAYIT: | 2 | PE1 |  |
| 02.iÇ  | KAYIT: | 1 | VAR |  |
| >03.iÇ | KAYIT: | 0 | YOK |  |

Bu ekranda istediğiniz kata gelip ENT tuşuna basıp ilgili katın ayarını değiştirebilirsiniz.

| 03.KAT          | iC | KAYIT |  |
|-----------------|----|-------|--|
| ?00000 <u>1</u> | L  |       |  |
| VAR             |    |       |  |

Bu bölümde kullanılan parametrelerin anlamı aşağıda gösterilmiştir.

| 0 | YOK Hiçbir zaman kayıt alma                                                   |
|---|-------------------------------------------------------------------------------|
| 1 | VAR Her zaman kayıt al                                                        |
| 2 | PE1 Eğer zaman K8'de tanımlanan PERIOD1 içinde ise kayıt al yoksa alma        |
| 3 | <b>PE2</b> Eğer zaman K8'de tanımlanan PERIOD2 içinde ise kayıt al yoksa alma |

#### 2-D-4) K5-DIŞ KAYIT

Bu menü aracılığıyla herhangi bir kat için dış kayıtlara (kat kayıtları) izin vermeyerek asansörün o kattan çağrılmasını engelleyebilirsiniz. Bu menüye girdiğinizde aşağıdaki ekran karşınıza çıkar.

| 00.DIS  | KAYIT: | 1 | VAR |
|---------|--------|---|-----|
| >01.DIS | KAYIT: | 0 | YOK |
| 02.DIS  | KAYIT: | 1 | VAR |
| 03.DIS  | KAYIT: | 3 | PE2 |

Bu menüde de iç kayıt bölümünde anlatıldığı şekilde herhangi bir katı seçip o katın dış kayıt ayarlarını değiştirebilirsiniz.

| 01.DIS                 | KAYIT    |  |
|------------------------|----------|--|
| ?00000 <u>1</u><br>VAR | <u>L</u> |  |

Bu bölümde kullanılan parametrelerin anlamı aşağıda gösterilmiştir.

| 0 | YOK Hiçbir zaman kayıt alma                                            |
|---|------------------------------------------------------------------------|
| 1 | VAR Her zaman kayıt al                                                 |
| 2 | PE1 Eğer zaman K8'de tanımlanan PERIOD1 içinde ise kayıt al yoksa alma |
| 3 | PE2 Eğer zaman K8'de tanımlanan PERIOD2 içinde ise kayıt al yoksa alma |

#### 2-D-5) K6-KATLAR PALS

(DAHA FAZLA BİLGİ İÇİN ENKODER KURULUM KILAVUZUNA BAKINIZ.)

Eğer sisteminizde kat bilgisini elde etmek için enkoder ([A05] = 2 veya 3) kullanıyorsanız bu menüyle ilgili ayarları yapmalısınız. Eğer kat seçici sistem olarak Sayıcı sistemi ([A05] = 0,1 veya 4) kullanıyorsanız bu menüye giremezseniz.

Bu menüye ilk girdiğinizde aşağıdaki ekranla karşılaşırsınız.

00.KAT PALS :xxxxxx 01.KAT PALS :xxxxxx >02.KAT PALS :xxxxxx 03.KAT PALS :xxxxxx

Bu ekranda tüm kat seviyeleri için ayarlanmış enkoder pals değerleri görülmektedir. Eğer herhangi bir kat için ilgili değeri değiştirmek isterseniz ENT tuşu ile o katın alt menüsüne girip ok tuşlarını kullanarak istediğiniz değişikliği yapabilirsiniz.

>02.KAT PALS:

?023451

ENT tuşuna basarak yaptığınız değişikliği saklayabilirsiniz.

#### 2-D-6) K7-GENEL PALS

#### (DAHA FAZLA BİLGİ İÇİN ENKODER KURULUM KILAVUZUNA BAKINIZ.)

Bu parametreler sadece [A05] 2 veya 3 olduğunda kullanılır. Tüm katlarda uygulanacak mesafeleri girmeniz için kullanılır. Bu bölümdeki herhangi bir pals sayısını değiştirdiğiniz zaman bu değişiklik tüm katlarda uygulanır.

MKD DURDURUCU MKU DURDURUCU >YAVAŞLAMA SEVİYELENDİRME

MKD DURDURUCU: Yavaş hızda katta durma mesafesi. A10:1 (2 durdurucu) seçildiğinde aşağı yönde durma mesafesi.

MKU DURDURUCU: Yukarı yönde yavaş hızda durma mesafesi.

**YAVAŞLAMA:** Asansörün duracağı kat seviyesinden kaç enkoder pals mesafesi önce yavaş hıza geçeceğini ve aynı zamanda kat bilgisinin değiştirileceği mesafeyi belirler.

**SEVİYELENDİRME:** Asansörün kat seviyesinden uzaklaştığında seviyelendirme hareketinin başlama mesafesini belirler.

**<u>KAPI BÖLGESİ</u>**: Kapı açılma bölgesi. Bu bölge dışında kabin kat arasında kabul edilir ve kapı hep kapalı tutulur.

**<u>DİREK DURUŞ:</u>** Kullanılmıyor.

MK UZUNLUK YKR: Yukarı harekette MK şalterinin mıknatıs gördükden sonra kat hizasına olan mesafesi

MK UZUNLUK AŞĞ: Aşağı harekette MK şalterinin mıknatıs gördükden sonra kat hizasına olan mesafesi

#### 2-D-7) K8-KAYIT ZAMANLARI

>PERIOD1 08:30-18:30 PERIOD2 08:30-18:30

Bu bölümde iki zaman periyodu belirleyebilirsiniz. Bu periyotlar [saat: dakika] olarak gün içindeki bir zaman aralığını göstermektedir. Bu zamanlar katların iç ve dış kayıtlarının filtre edilmesinde kullanılacaklardır. Yukarıdaki örnekte görüldüğü gibi kayıt kabul periyodu olarak PE1 seçildiğinde belli bir kat veya kabin için çağrı kabul etme zamanı sabah 08:30 ile akşam 18:30 saatleri arasında sınırlandırılabilir.

## 2-E) P5-BAKIM ZAMANI

Bu menü aracılığı ile sistemin bir sonraki bakım tarihini ayarlayabilirsiniz. Bakım günü geldiğinde sistem kendini kilitler, servis dışına geçer ve ekranda BAKIM yazarak kullanıcıyı uyarır. Bakım tarihi ileri bir tarih olarak değiştirilmediği sürece sistem tekrar çalışmaz.

Bakım tarihini ayarlamak için M2-AYARLAR ← P5-SERVİSLER ← menüsüne girdiğinizde ayarlanmış olan bakım tarihini görürsünüz.

```
GELECEK BAKIM TARİHİ
01/07/2009
```

Burada herhangi bir tuşa bastığınızda tarihi değiştirebileceğiniz aşağıdaki ekran karşınıza çıkar.

| GELECEK | BAKIM  | TARiHi     |
|---------|--------|------------|
| GUN:    | ?00000 | )1         |
| AY:     | ?00000 | )7         |
| YIL:    | ?00200 | ) <u>9</u> |

Bu ekran aracılığıyla bakım tarihini değiştirebilirsiniz. Gün veya ay tarihlerinden herhangi birine 0 değeri girerseniz Bakım Tarihi fonksiyonu devre dışı kalır. Eğer bu özelliği kullanmak istemiyorsanız bakım tarihine çok uzak bir yıl bilgisi de girebilirsiniz. (01.01.2050 gibi)

## 2-F) P6-ÇIKIŞ TANIMLAMA

SWline-C Serisi kartlarda kullanıcı tarafından belirlenen olaylarla anahtarlanan 7 adet ve ilave EKS sisteminde de 3 adet toplam 10 adet programlanabilir çıkış vardır. Bunlardan üçü (S1, S2, S3) standart olarak her sistemde bulunur. Diğer 4 programlanabilir röle (O1, O2, O3 ve O4) ise opsiyon olarak ilave edilen RLE kartında yer alır. S2 ve S3 röleleri ise hidrolik sistemde hidrolik motor kontaktörlerini sürdükleri için hidrolik asansör uygulamalarında kullanıcı tarafından yapılan program dikkate alınamaz. Aşağıdaki tabloda Swline-C serisindeki programlanabilir çıkışlar ile ilgili detaylar yer almaktadır.

| NO | KOD        | BULUNDUĞU<br>YER | KONTAK<br>V/I | KONTAK<br>TÜRÜ                        | AÇIKLAMA                                                                                                    |
|----|------------|------------------|---------------|---------------------------------------|----------------------------------------------------------------------------------------------------|
| 1  | <b>S</b> 1 | RLX&RLO          | 220V/10A      | Normal Açık<br>Ortak                  | Her zaman programlanabilir.                                                                                    |
| 2  | S2         | RLX&RLO          | 220V/10A      | Normal Açık<br>Ortak                  | Halatlı asansörlerde serbestçe<br>programlanabilir. Hidrolik asansörlerde<br>motor kontaktörünü sürer.         |
| 3  | S3         | RLXRLO           | 220V/10A      | Normal Açık<br>Normal Kapalı<br>Ortak | Halatlı asansörlerde serbestçe<br>programlanabilir. Hidrolik asansörlerde<br>yıldız-üçgen dönüşümünü düzenler. |
| 4  | 01         | RLE              | 48V/3A        | Normalde Açık                         | 01 $02$ $02$ vo $04$ rölelerinin honoi hirden                                                                  |
| 5  | O2         | RLE              | 48V/3A        | Normalde Açık                         | ortak olarak PLE karti COM tarminalina                                                                         |
| 6  | O3         | RLE              | 48V/3A        | Normalde Açık                         | bağlıdır                                                                                                    |
| 7  | O4         | RLE              | 48V/3A        | Normalde Açık                         | bagnun.                                                                                                    |
| 8  | EKS S1     | ESM              | 48V/3A        | Normalde Açık                         | Her zaman programlanabilir.                                                                                    |
| 9  | EKS S2     | ESM              | Transistor    | Open Kollektör                        | Her zaman programlanabilir.                                                                                    |
| 10 | EKS S3     | ESM              | Transistor    | Open Kollektör                        | Her zaman programlanabilir.                                                                                    |

| ÇIKIŞ KODU     | SEÇİLEN OLAY                                                                |
|----------------|-----------------------------------------------------------------------------|
| 1              | Stop devresi kapalı (120 sinyali var)                                       |
| 2              | Stop devresi açık (120 sinyali yok)                                         |
| 3              | Sistem Revizyon modunda (869 sinyali var)                                   |
| 4              | Sistem Normal Calısma modunda (869 sinyali yok)                             |
| 5              | Hata var                                                                    |
| 6              | Hata vok. Sistem normal calisivor                                           |
| 7              | Asansör Yavas Hız'da hareket ediyor                                         |
| 8              | Asansör Yavas Hız'da hareket etmiyor                                        |
| 9              | Asansör hareket etmivor                                                     |
| 10             | Asansör hareket edivor                                                      |
| 11             | Asansör Hızlı hareket ediyor                                                |
| 12             | Asansör Hızlı veva 3 Hız'da hareket ediyor                                  |
| 13             | <b>Kilit</b> devresi kapalı (140 sinvali yar)                               |
| 13             | Kilit devresi acık (140 sinyali vok)                                        |
| 15             | Kabin kat sevivesinde                                                       |
| 16             | Kabin kat seviyesinde ve asansör hareketsiz konumunda                       |
| 17             | Vön vukari                                                                  |
| 18             | Vön acağı                                                                   |
| 10             | Mescul                                                                      |
| 20             | Asansör START veva hareket konumunda                                        |
| 20             | Kademesiz asansörler icin EREN cıkısı                                       |
| 21             | Vukarı seviyelendirme konumunda (Hidrolik)                                  |
| 22             | Sevivelendirme konumunda (Hidrolik)                                         |
| 23             | Park konumunda değil                                                        |
| 25             | Hareket var ve fren gegikmesi aktif                                         |
| 25             | Fis kapali ve STOP disinda hir konumda (lirnomn cikisi)                     |
| 20             | Normal operasyonda hareket ve fren gecikmesi var Revizvonda hareket var     |
| 28             | Hareket viiksek hiz (3.Hiz) konumunda                                       |
| 29             | Pawl cihazi cikisi                                                          |
|                | Hareket START konumunda ve kilit kapalı.                                    |
| 30             | (Bu cıkıs özellikle hız kontrollü sistemlerde kontaktör sürmede kullanılır) |
| 31             | Kayıt yok                                                                   |
| 32             | Hız kontrol cihazları için ZERO SPEED çıkışı                                |
| 33             | Sistem revizyonda ve hareket var (JOG)                                      |
| 37             | Hidrolik asansörde aşağı hareket                                            |
| 38             | Hidrolik asansörde yukarı hareket                                           |
| 20             | Girişlerden sürücü hatası bilgisi geldiğinde sürücüyü reset çıkışı          |
|                | (Cihaz hatası belirlendiğinde bu çıkış darbeli şekilde aktive edilir)       |
| 40,41,42,43,44 | Sırasıyla Gray Kod M0,M1,M2,M3,M4 çıkışları                                 |
| 45             | 2.kapı için Kapı Kapa çıkışı                                                |
| 46             | 2.kapı için Kapı Aç çıkışı                                                  |
| 47             | Gong çıkışı                                                                 |
| 48             | Seviyelendirme                                                              |
| 49             | Erken Kapı Açma ve Seviyelendirme                                           |
| 50             | Kapı Köprüleme                                                              |
| 51             | Kilit +Fren                                                                 |
| 52             | Hızlı Gecikme                                                               |
| 53             | Aşağı Hizmet Oku                                                            |
| 54             | Yukarı Hizmet Oku                                                           |
| 55             | Maksimum Kalkış Sayısı aşıldı.                                              |
| 56             | ML çıkışı (Asansör Yavaş Hızda ve ML girişi aktif)                          |
| 57             | Hidrolik Hareket (37+38)                                                    |

| 58    | Alarm Filtresi                                                         |
|-------|------------------------------------------------------------------------|
| 59    | Erken Kapı ve Köprüleme-2                                              |
| 60    | Yangın durumunda kapıyı kapat sinyali                                  |
| 61    | Yangın                                                                 |
| 200+i | Kabin i no'lu katta bekliyor (Örneğin 205 kabin 5 nolu katta bekliyor) |

Rölelerin aktif olacağı şartları ayarlamak için P6-ÇIKIŞ TANIMLAMA menüsüne girelim.

| CIKIS | TANIN | 1I              |
|-------|-------|-----------------|
| CIKIS | NO    | 2000000         |
| CIKIS | KODU  | ?00000 <u>0</u> |

2.satırdaki ÇIKIŞ NO ile programlamak istediğimiz röleyi seçiyoruz. Seçilebilecek röleler ile ilgili detaylar ve bunların kodları aşağıdaki tabloda açıklanmıştır. Örneğin S1 rölesini hata anında çektirecek bir uygulama yapalım. Önce "CIKIS NO" satırında S1 için 1'i seçelim ve (ENTER) tuşuna basalım.

| CIKIS | TANIMI |         |
|-------|--------|---------|
| CIKIS | NO     | ?000001 |
| CIKIS | KODU   | 2000000 |
| S1    |        |         |

Programlayacağımız röleyi seçtikten sonra hangi olayda rölenin aktif olmasını istiyorsak ilgili kodu 3.satıra girmeliyiz. Kullanılabilecek kodlar ve detayları aşağıda listelenmiştir. Programlanabilecek olayları ( $\uparrow$ ) ( $\downarrow$ ) tuşları ile de tarayabilirsiniz. Örneğimizde istenen hatada çıkış özelliği için "ÇIKIŞ KODU" satırını '5' olarak seçmemiz gerekir.

CIKIS TANIMI CIKIS NO.. ?000001 CIKIS KODU ?000005 HATA DURUMU

Bu şekilde sistemde bir hata oluştuğu takdirde S1 rölesi aktif edilir. Bu rölenin kontaklarını kullanarak başka bir sisteme asansörde bir arıza olduğu bilgisini iletebilirsiniz.

## 2-G) P7-GİRİŞ TANIMLAMA

SWline-C Serisi sistemde kullanıcının belirleyeceği amaçla kullanılabilen programlanabilir girişlerin kullanımı bu kılavuzun 1-C ve 1-D bölümlerinde anlatılmıştır.

## 2-H) P8-TARİH & SAAT

Sistemdeki tarih ve saati ayarlamak için P8-TARİH&SAAT menüsü girelim.

```
YIL....:2008 M26
>AY....:5
GUN....:15
HAFTANIN GÜNÜ:6
```

Burada aşağı yukarı ok tuşları ile hareket ederek değiştirmek istediğimiz madde üzerinde iken ENT tuşuna baştığımızda aşağıdaki ekran karşımıza çıkar.

```
TARİH VE ZAMAN KAYDI
AY.....
?00000<u>5</u>
```

Yine ok tuşları kullanarak istediğimiz değeri girip ENT tuşuna bastığımızda bir önceki menüye döneriz. Fakat girdiğimiz değer yanlış ise (ay için 15, saat için 25 gibi) ENT tuşuna bassak bile aynı menüde kalırız.

## 2-I) P9-SERVİSLER

Bu bölümde sisteminizi yapılandırmanızda size yardımcı olacak bazı servisler anlatılacaktır.

```
>R1-DISPLAYLER M28
R2-FABRİKA DEGER.
R3-GIRIS TANIMI
R4-MODEM AYARI
```

#### 2-I-1) R1-DISPLAYLER

Bu servis daha önce de değinildiği gibi displaylerde görüntülenecek karakterleri her kat için tek tek ayarlamak yerine tek adımda belli bir düzen ile tüm displayleri ayarlanmak için kullanılır.

Bu menüye girdiğimizde aşağıdaki ekranı görürüz.

```
0. KAT NO...?000002
```

Buraya gireceğiniz kat için displaylere asansör o katta iken 0 yazılacaktır. Diğer katlar için yukarı doğru arttırılarak, aşağı doğru ise azaltılıp sol displaylere de (-) bilgileri ayarlanacaktır. Örneğin 0. KAT NO için 2 değeri girdiğimizde display ayarlarımız 0. kattan en üst kata doğru şu şekilde sıralanacaktır.

-2,-1,0,1,2,3,4,5,6,7,8,9.....

Displaylerinizi bu şekilde ayarladıktan sonra K1-DISPLAY AYARLARI menüsünde istediklerini değiştirebilirsiniz.

#### 2-I-2) R2-FABRİKA DEĞERLERİ

Eğer sisteminize fabrika çıkış değerlerini yüklemek isterseniz revizyonda iken bu menüyü kullanabilirsiniz. Fakat bu şekilde kat sayısı, asansör türü gibi parametrelerde değişeceği için zorda kalmadıkça bu menüyü kullanmamanızı tavsiye ederiz. Eğer fabrika değerlerini yüklerseniz tüm ayarlarınızı tekrar gözden geçiriniz.

## 2-I-3) R3-GİRİŞ TANIMI

Girişlerin grup olarak hazırlanması ile ilgili bu grubun kullanımı bu kılavuzun 1-D bölümünde anlatılmıştır.

#### 2-I-4) R4-MODEM AYARI (Bu fonksiyon kullanılmamaktadır.)

#### 2-I-5) R5-PALS SIFIRLAMA

Enkoder uygulamasında işe başlarken tüm pals kayıtlarının sıfırlanması amacı ile bir kez yapılır. Bu bölüme girdiğinizde ENT tuşuna başarak işlemi gerçekleştirebilirsiniz.

TUM ENKODER PALS KAYITLARI SILINECEK

ENT-Devam

#### 2-I-6) R6-ÖZEL SERVİS (Kullanmayınız.)

Bu servis sadece yetkili teknik personelin kullanması amacıyla tasarlanmıştır. Kullanıcılar için herhangi fonksiyon yoktur. Bu menünün bilinçsizce kullanımı sistem ayarlarınıza zarar verebilir. Bu menüde sorulan İŞLEM KODU'nun sisteminizdeki yetki şifresi ile bir ilgisi yoktur. Yanlışlıkla girilmesi durumunda ESC tuşu ile geri dönülebilir.

#### 2-I-7) **R7-ŞİFRE**

Bu servisi kullanarak sisteminizin yetki şifresini değiştirebilirsiniz. Şifre değiştirme menüsüne ilk girdiğinizde size ilk olarak eski şifreniz sorulacaktır.

```
ESKI SIFRE ?000000
```

Eğer şifreyi yanlış girerseniz bir önceki ekrana dönersiniz. Doğru şifreyi girmeniz halinde ayarlamak istediğiniz yeni şifre sorulacaktır.

ESKi SiFRE ?002345 YENi SiFRE ?003200 Yeni sifre onay ENTER-SAKLA

Şifre olarak 0-9999 arasında bir rakam girebilirsiniz. Yeni şifreyi girip ENT tuşuna bastığınızda sizden onay için bir kez daha ENT tuşuna basmanız istenecektir. Burada ENT ile yeni şifreyi kaydedebilir veya ESC ile iptal edebilirsiniz.

#### 2-I-8) R8-KALKIŞ SAYISI SIFIRLAMA

Bu menü ile kartın kayıt altında tuttuğu kalkış sayısının sıfırlanması (resetlenmesi) sağlanır ve kart sayma işlemini sıfırdan (0) tekrar kayıt etmeye başlar.

```
KALKIŞ SIFIRLANACAK
(↑)- DEVAM
```

Sistem asansörün normal kumandada yaptığı tüm hareketleri kayıt altında tutar. Bu kayıtları M1>Değişkenler- N6>Kalkış Sayısı menüsünden veya kart ana ekranda iken ESC butonuna basılı tuttuğunuz sürece 3.satır 1,2,3,4 ve 5. karakterlerin olduğu bölümde görebilirsiniz, bu bölümün hemen sağında ise P0>Kalkış Sayısı menüsüne girilen değer görünür.

### 2-I-9) R9-GÜVENLİK

Bu servisi kullanarak sisteminiz i-Button güvenlik ayarlarını yapabilirsiniz.

Öncelikle [B31] menüsündeki parametreyi ayarlamalısınız!

Güvenlik menüsüne girdiğinizde aşağıdaki ekran karşınıza çıkar.

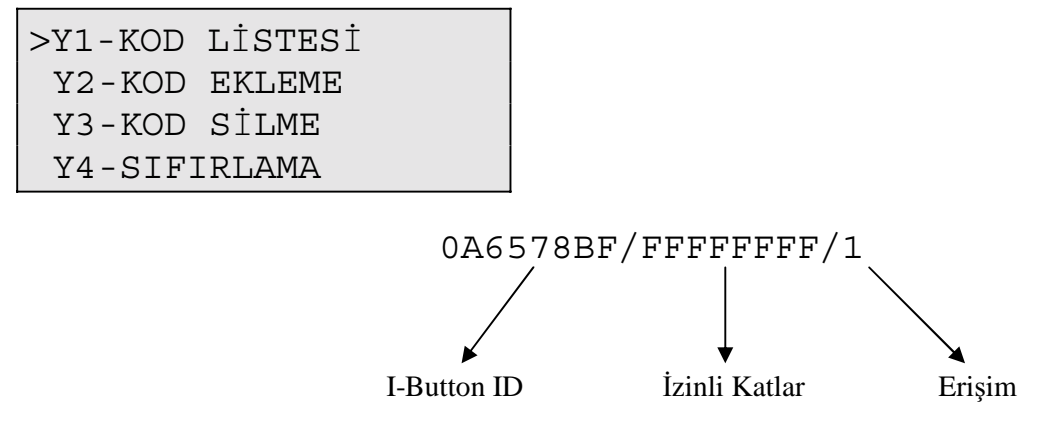

#### i) KOD LİSTESİ

Sistemde kayıtlı olan i-Buttonlar üzerinde ayar değişikliği yapmak için bu menüyü kullanabilirsiniz. Ok işareti kod listesi menüsü yanındayken ENT tuşuna bastığınızda kayıtlı i-Buttonların listesi ekrana gelecektir.

>0A6578BF/FFFFFFF/1 0A632B16/00000008/2 0A65678C/00000024/1

Ok işaretini yön tuşlarını kullanarak ayarını değiştirmek istediğiniz i-Button kodunun yanına getirip ENT tuşuna bastıktan sonra

ID NO : 0A6578BF SELECT OPERATION ?000001 ALL FLOORS ALLOWED ekranı karşınıza gelir. Bu menüde sizden hangi işlemi yapmak istediğinizi seçmeniz beklenecektir. Yön okları ile aşağıdaki işlemlerden istediğinizi seçip ENT tuşun basarak gerekli ayarlamayı yapabilirsiniz.

| 1        | Tüm Katlar İzinli  | Tüm katlara izin vermek için yön okları ile 1 seçip ENT tuşuna basmanızın ardından gelen ekranda tekrar ENT tuşuna basmanızla sistemde her kata izin vermiş olursunuz.             |                                                                |  |
|----------|--------------------|----------------------------------------------------------------------------------------------------|----------------------------------------------------------------|--|
| 2        | Tüm Katlar Sınırlı | Tüm katları sınırlamak için yön okları ile 2 seçip ENT tuşuna basmanızın ardından gelen ekranda tekrar ENT tuşuna basmanız ile sistemdeki tüm katlara girişi sınırlamış olursunuz. |                                                                |  |
| 3 İzin I |                    | 0 – No Access                                                                                                    | i-Button girişi sınırlama.                                     |  |
|          |                    | 1 – Full Access                                                                                                    | İzinli olduğu katlara sürekli giriş izni verme.                |  |
|          | İzin Düzenle       | 2 – Accesible in PE1                                                                                                    | PE1 periyodu (K8 Kayıt Zamanları) içerisinde kayıt izni verme. |  |
|          |                    | 3 – Accesible in PE2                                                                                                    | PE2 periyodu (K8 Kayıt Zamanları) içerisinde kayıt izni verme. |  |
| 4        | Tek Kata İzin Ver  | Bu menüde yön tuşları ile izin vermek istediğiniz kat numarasına gelip ENT                                                                                                    |                                                                |  |
|          |                    | tuşuna basmanız gerekmektedir. Birden fazla kata izin vermek için aynı işlemleri                                                                                                   |                                                                |  |
|          |                    | tekrarlamanız gerekmektedir.                                                                                                    |                                                                |  |

#### ii) KOD EKLEME

Ok işaretini Y2 - Kod Ekleme menüsünün yanına getirip ENT tuşuna bastığınızda sistem sizden herhangi bir kat kasedi üzerindeki veya kabin kasedi üzerindeki i-Button okutma yerinden kaydetmek istediğiniz i-Button okutmanızı bekleyecektir. Okuma işlemi gerçekleşti anda kaydedeceğiniz i-Button ID numarası ekranda görünecek ve ENT tuşuna basmanız ile kayıt işlemi tamamlanmış olacaktır.

#### iii) KOD SİLME

Ok işaretini Y3 – Kod Silme menüsünün yanına getirip ENT tuşuna basmanız ile kayıtlı olan i-Button listesi karşınıza gelecek ve bu ekranda ok işaretini yön tuşları ile silmek istediğiniz i-Button ID numarasının yanına getirip ( $\downarrow$ ) tuşuna basmanız ile i-Button silme işlemi gerçekleşmiş olacaktır.

#### iv) SIFIRLAMA

Sistemde kayıtlı tüm i-Buttonları silmek için ok işareti bu menünün yanındayken ENT tuşuna basmanız gerekmektedir.

#### 2-I-10) RA-ENKODER SERVİSİ:

Bu menü ile asansör kuyusuna KSR'ler (817-818), enkoder, enkoder halatı, MK şalteri ve mıknatıslar yerleştirildikten sonra normal kumanda da iken enkoder için kuyu öğrenme işlemi başlatılır. Asansör en alt kattan başlayarak yüksek hızda en üst kata kadar hareket eder. Bu hareket esnasında enkoder kat mesafe bilgilerini kayıt eder. Daha sonra en alt katta yukarı doğru bir hareket daha başlatır ve her katta yavaşlayarak kat hizasına konulan mıknatısların yerlerini ve tam boylarını hesaplar.

İşlem bitiminde işlemlerin kaydı için ENTER tuşuna mutlaka basınız. ENTER tuşuna basmanızla birlikte kabin en alt kata tekrar kayıt alır. Burada yapılan işlemlerdeki kat mesafeleri P4>KAT AYARLARI, K6>KAT PALSLERİ menüsüne, MK mıknatıs boyları ise P4>KAT AYARLARI, K7>GENEL PALS MK uzunluk YKR ve MK uzunluk AŞĞ menülerine kayıt edilir. Daha sonra gerekirse bu menülerde manüel olarak da değişiklik yapılabilir

Bu işlemi başlatmak için kart mutlaka revizyon (Bakım) modundan çıkartılmalıdır, yani normal kumanda da olmalıdır.

```
ENKODER KUYU OGRENME
(↑)-iSLEMi BASLAT
```

| ENKOD | ER | KUYU | OGRENME |
|-------|----|------|---------|
| 1030  |    |      |         |
| f:01  | FI | R:00 | 1000    |
| 0     |    |      |         |

ENKODER KUYU ÖGRENME İŞLEM TAMAM! ENTER-SAKLA

Bu menü hakkında daha geniş bilgi için enkoder kurulum kılavuzundan faydalanabilirsiniz.

## BÖLÜM 3: ARIZA İNCELEME

SWline-C Serisinde çalışma anında oluşan tüm tanımlanmış hatalar anında ana ekranda rapor edilir ve tüm detayları (tarih, saat, yön, durum, kat bilgisi) ile birlikte hafızada saklanır. Sistem son 128 hatayı saklayacak şekilde tasarlanmıştır. Kayıtlı 128 hata varken yeni bir hata oluşursa en eski tarihli hata silinir ve yani hata kaydedilir. Bu hatalar direkt veya telefon hattı ile uzaktan bilgisayar bağlantısı ile veya ekran ve tuşlar kullanılarak kart üzerinden incelenebilir. Burada kart üzerinden nasıl inceleme yapılacağı anlatılacaktır.

Ana menüde iken M3-ARIZA İNCELEME kısmına giriniz.

```
M1-DEĞİŞKENLER M00
M2-AYARLAR
>M3-ARIZA İNCELEME
M4-LANGUAGE/LİSAN
```

Birkaç saniye kadar aşağıdaki mesaj görüntülenecek ve bu esnada hata listesi yüklenecektir.

```
Hatalar yükleniyor..
```

Daha sonra hata listesi görüntülenecektir.

22.05.2004-12:50#7 12.05.2004-09:25#3 08.04.2004-19:40#6 >13.03.2004-17:53#2

Burada hatalar oluşma sırasına göre sıralanmıştır. Bu ekranda sadece hatanın oluşma tarihi, saati ve hata kodu yazılmıştır. Herhangi bir hatanın ayrıntıları görmek istediğinizde o hatayı seçip ENT tuşuna basınız.

/ESKi ARIZA iNC./#2 13.03.2004 - 17:53 KAT:3 HIZLI ↑ KAPI FiS KESINTISI

Bu ekranda 2.satırda hatanın oluştuğu tarih ve saat; 3.satırda kat, durum ve yön; 4.satırda ise hatanın açıklaması görünmektedir.

Listedeki tüm hatalar bu şekilde incelenebilir.

Eğer herhangi bir sebeple kayıtlı hataların tamamını silmek isterseniz M5>ÖZEL SERVİS menüsüne girerek, işlem kodu:399 girip ENTER tuşuna bastığınızda kayıtlı tüm hatalar kart hafızasından silinirler. Kart yeni bir arıza kaydetmediği sürece M3>ARIZA İNCELEME menüsüne girilemez.

| SWLINE-C HATA KODLARI |                            |                                                                                              |  |
|-----------------------|----------------------------|----------------------------------------------------------------------------------------------|--|
| KOD                   | НАТА                       | AÇIKLAMA                                                                                     |  |
| 1                     | STOP KESINTISI             | Hareket halinde Stop devresi-120 (hız regülatörü, paraşüt kontağı, stop butonu) kesintisi.   |  |
| 2                     | KAPI FİŞ KESİNTİSİ         | Hareket halinde Fis Kontak devresi-130 kesintisi                                             |  |
| 3                     | KILIT KESINTISI            | Hareket halinde Kilit Kontak devresi-140 kesintisi                                           |  |
| 4                     | ALT LİMİTTE KESME          | Aşağı yönde hareket halinde aşağı limit sinyalinin (817) kesilmesi (En alt kat hariç)        |  |
| 5                     | ÜST LİMİTTE KESME          | Yukarı yönde hareket halinde yukarı limit sinyalinin(818) kesilmesi (En üst kat hariç)       |  |
|                       |                            | Hızlı hareket başladıktan sonra [C08] programında tanımlı süre boyunca yeni bir kat          |  |
| 6                     | KAT GECME SÜRESİ           | numarası okunamadı.                                                                          |  |
| Ū                     |                            | Yavaş hıza geçtikten sonra [C09] programında tanımlı süre boyunca katta durdurucuya          |  |
|                       |                            | (MK) ulaşamadı.                                                                              |  |
| 7                     | KAPI AÇILMADI              | Kapi açma emri verildikten sonra [C04] programında tanımlı sure boyunca kilit veya fiş       |  |
|                       |                            | kontak sinyalien kesilmedi.                                                                  |  |
| 8                     | MAKSİMUM KİLİT SÜRESİ      | kapi Kapana enin veridiken sonia [Co5] programmua tammi sure ooyunca kint veya nş            |  |
| 9                     | HIZLI LİMİTLER ACIK        | Asağı ve yukarı yüksek hız limitlerinin (817,818) her ikisi de açık                          |  |
| 12                    | ENKODER YÖN HATASI         | Enkoder giris fazları ENA ve ENB bağlantılarını ver değistirin.                              |  |
| 13                    | ENKODER SİNYALİ YOK        | Enkoderin elektriksel bağlantılarını ve enkoder halatının silindirlere temasını kontrol edin |  |
| 15                    | PARK DURAĞI HATALI         | Programlanmış durak sayısından ([A01]) daha yüksek bir park durağı seçilmiş ([B04])          |  |
| 16                    | YANGIN DURAĞI HATALI       | Programlanmış durak sayısından ([A01]) daha yüksek bir yangın durağı seçilmiş ([B05])        |  |
| 18                    | KABİN HABERLEŞME           | Seri haberleşmeli sistemde kabin ünitesi ile haberleşilemiyor.                               |  |
| 19                    | KATLAR HABERLEŞME          | Seri haberleşmeli sistemde kat üniteleri ile haberleşilemiyor.                               |  |
| 20                    | FAZ DENGESIZ/ PTC          | Faz koruma rölesinden sinyal alınamıyor. (SWMX kartı üzerindeki FKK girişinde sinyal         |  |
|                       |                            | yok)                                                                                         |  |
| 21                    | YÜKSEK LİMİTLER ACIK       | Sistemde Ara Hiz seçilmiş ([A11]=1) fakat ara hiz limitlerinden (HU, HD) sinyal              |  |
| 26                    | MAZINA DAIDECI ICICI       | alinamiyor.                                                                                  |  |
| 20                    | SÜDÜCÜ ADIZASI             | Hidrolik yaya hız kontrol ünitesinden hate sinyali alınıyor                                  |  |
| 21                    |                            | H Asansör güvenlik hölgesi dısında olmasına(MK1 MK2 kanalı) rağmen sevivelendirme            |  |
| 28                    | SEVİYELENDİRME HATASI      | bilgisi geliyor.                                                                             |  |
| 20                    |                            | Enerjilenmiş kontaktor olmamasına ve kapılar açık olmasına rağmen SWMX kartındaki            |  |
| 29                    | KUNTAKTUR YAPIŞIK          | CONT girişinde sinyal yok.                                                                   |  |
| 30                    | MODEME ERİŞİLEMEDİ         | Sistem modeme erişemedi.                                                                     |  |
| 31                    | 1.TELEFONA ERİŞİLEMEDİ     | Tanımlı 1. telefona erişilemedi.                                                             |  |
| 32                    | MODEM AYAR HATASI          | Modem ayar dizisine cevap vermiyor.                                                          |  |
| 34                    | PAWL AÇILMADI              | PAWL cihazi açılamadı.                                                                       |  |
| 35                    | PAWL KONTAK HATASI         | PAWL cihazi kontak hatasi veriyor.                                                           |  |
| 36                    | PAWL KAPANMADI             | PAWL cihazi kapanamadi.                                                                      |  |
| 3/                    | PAWL BASINÇ HATASI         | PAWL cinazi basinç natasi veriyor.                                                           |  |
| 38                    | SİSTEMDE HAREKET YOK       | [C21]=0  olmal                                                                               |  |
| 39                    | GRUP NO HATASI             | Grupta birden fazla avnı numaralı ([A13]) üve var.                                           |  |
| 41                    | SEVİYELENDİRME ZAMANI      | Seviyelendirme işlemi [C23]'de tanımlanan süreyi aştı.                                       |  |
| 42                    | CAN-0 HAT HATASI           | Kat ve kabin seri haberleşme üniteleri HAT hatası gönderiyor.                                |  |
| 43                    | CAN-0 BUS HATASI           | Kat ve kabin seri haberleşme üniteleri BUS hatası gönderiyor.                                |  |
| 44                    | MAKSİMUM MOTOR ZAMANI      | Maksimum motor hareket süresi aşıldı.                                                        |  |
| 45                    | SBC KÖPRÜLEME HATASI       | SBC kartı güvenlik devresini köprüleyemedi. (Erken kapı açma veya kapı açık                  |  |
| 47                    |                            | seviyelendirme için)                                                                         |  |
| 46                    | EKS TI HATASI              | Acii kurtarma işleminde trafo inverteri devrede değil.                                       |  |
| 47                    | εκς μι πατάξι<br>Düsük akü | Acii kurtarma işleminde akii voltai seviyesi ook düsük                                       |  |
| 40                    |                            | Acil kurtarma işleminde (C'29) zamanlayıcı narametresindeki kayıtlı süre içerisinde kanı     |  |
| 49                    | EKS KAPISI AÇIK DEĞİL      | acılamadı                                                                                    |  |
| 50                    | EKS KAPISI KAPALI DEĞİL    | Acil kurtarma isleminde kapı kapatılamadı.                                                   |  |
| 51                    | EKS MAKSİMUM AKIMI         | Acil kurtarma işleminde motor akımı [B30] parametresindeki değerden daha fazla.              |  |
| 52                    | EKS MAKSİMUM SÜRESİ        | Acil kurtarma işlem süresi [C25] parametresindeki değeri aştı.                               |  |
| 53                    | ML KATTA AÇIK HATASI       | Seviyeleme bölgesi içinde ML şalterini ve mıknatıs dizilişini kontrol edin                   |  |
|                       |                            | Seviyeleme bölgesi içinde kapı köprüleme aktifken MK, MKD, MKU salterlerini ve               |  |
| 54                    | ML KISA DEVRE HATASI       | mıknatıs dizilişini kontrol edin.                                                            |  |
| 55                    | HIDROLIK ÜST STOP          | Hidrolik asansör üst sınır stop noktasını geçti ve stop devresi açıldı.                      |  |
|                       |                            |                                                                                              |  |
|                       |                            |                                                                                              |  |
|                       |                            |                                                                                              |  |
|                       |                            |                                                                                              |  |
|                       |                            |                                                                                              |  |

## BÖLÜM 4: DEĞİŞKENLER ve LİSAN SEÇİMİ

Ana menüde ilk satırda M1-DEĞİŞKENLER menüsü yer almaktadır.

```
> M1-DEGISKENLER M00
M2-AYARLAR
M3-ARIZA INCELEME
M4-LANGUAGE/LISAN
```

Bu menü teknik personelin her türlü sistem değişkenlerini, zamanlamaları ve giriş- çıkışları detaylı bir şekilde gözlemleyebilmeleri amacıyla hazırlanmıştır. Fakat teknik personel haricindekilerin de bu menüyü kullanmalarının herhangi bir sakıncası yoktur. Fakat bu menünün içeriği burada açıklanmayacaktır.

Ana menüdeki bir başka maddede M4-LANGUAGE/LİSAN menüsüdür.

```
M1-DEGISKENLER M00
M2-AYARLAR
M3-ARIZA INCELEME
>M4-LANGUAGE/LISAN
```

Bu menü daha önce açıklanan [B13] menüsü için bir kısayoldur. Ekranda kullanılan lisan bu menü aracılığıyla değiştirilebilir. Bu kılavuz hazırlandığında sistem Türkçe, İngilizce ve Almanca lisanlarını desteklemektedir. Yeni lisanlar eklenecektir.

Ana menüdeki son madde ise M5-ÖZEL SERVİS menüsüdür.

```
M2-AYARLAR M00
M3-ARIZA iNCELEME
M4-LANGUAGE/LiSAN
>M5-OZEL SERVIS
```

Bu menüde daha önce açıklanan R4 menüsü için bir kısayoldur.

Bu servis sadece yetkili teknik personelin kullanması amacıyla tasarlanmıştır. Kullanıcılar için herhangi fonksiyon yoktur. Bu menünün bilinçsizce kullanımı sistem ayarlarınıza zarar verebilir. Bu menüde sorulan İŞLEM KODU'nun sisteminizdeki yetki şifresi ile bir ilgisi yoktur. Yanlışlıkla girilmesi durumunda ESC tuşu ile geri dönülebilir.

Bu menüye 399 kodu girerek tüm arıza kayıtlarını silebilirsiniz.